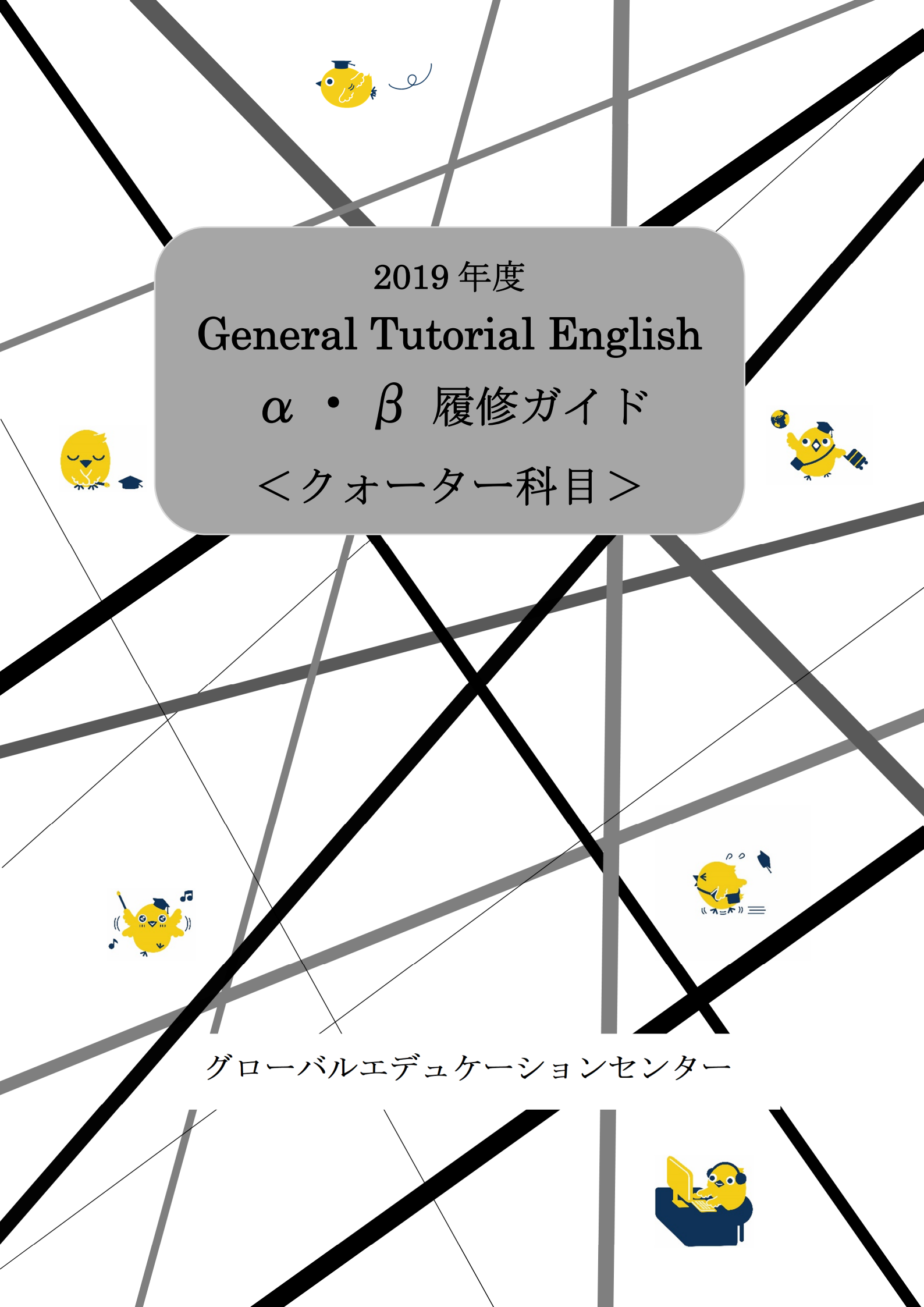

Tutorial English 履修者のみなさんへ

# ・Waseda メールをチェックしてください

WeTEC やクラス発表、補講などに関する重要なお知らせを、Wasedaメールアドレス(~@xxx.waseda.jp) 宛てにお送りします。履修者専用サイト「Tutorial Site」のお知らせと併せて必ずチェックしてください。

# ・パソコンの推奨環境を確認してください

レッスンを通じて、Tutorial Site やテスト受験サイトを利用します。大学のパソコンを利用しない場合は、 利用するパソコンが以下の推奨環境を満たしていることを確認してください。

### 注意事項

・利用サイトにより推奨環境が異なります。

- ・タブレット端末及びスマートフォンによる動作保証はしていません。
- ・推奨環境範囲内であっても、ご自身のパソコンの設定によっては音声が途切れるなど、正常なサービス を提供できないことがあります。その際は、大学のコンピュータルームを利用してください。

・パソコントラブルを含む個別の事由による課題の再提出やテスト受験期間の延長・再受験は、原則として 行いません。受験期間になったら早めに受験を開始し、ご不明点等については早めに問い合わせてく ださい。

・Tutorial Site は日本国内からのアクセスのみ可能です。

| パソコン                                                           | ブラウザ                 | Tutorial<br>Site | WeTEC<br>受験サイト | Review Unit<br>Test 受験サイト |  |  |
|----------------------------------------------------------------|----------------------|------------------|----------------|---------------------------|--|--|
|                                                                | Internet Explorer 11 | 0                | 0              | 0                         |  |  |
| Windowa                                                        | Microsoft Edge20 以降  | ×                | 0              | ×                         |  |  |
| windows                                                        | Google Chrome        | ×                | 0              | ×                         |  |  |
|                                                                | Firefox/Opera        | ×                | ×              | ×                         |  |  |
| Masintaah                                                      | Safari7.0~12.0       | ×                | 0              | ×                         |  |  |
| Macintosh                                                      | Google Chrome        | ×                | 0              | ×                         |  |  |
| <メンテナンス時間> 以下の時間帯を避けて利用してください。                                 |                      |                  |                |                           |  |  |
| Tutorial Site 毎日 AM4:00~4:30 / Review Unit Test 毎日 AM2:00~6:00 |                      |                  |                |                           |  |  |

推奨環境 (2019年3月1日時点)

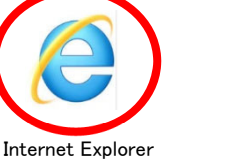

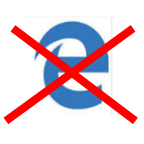

Microsoft Edge

### Tutorial English 履修者のみなさんへ

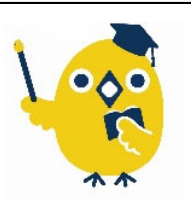

# ・開講日程や締切日を確認してください チュートリ先輩 チュートリアル科目公式キャラクター

General Tutorial English は、他科目とは異なる手続きやテスト受験があります。レッスンの開始日も異なりますの で、以下の開講日程や、裏表紙のレッスンカレンダーをよく確認してください。

#### 2019年度General Tutorial English (クォーター科目) 開講日程

※実験実習料の納入対象者は「選択履修者」と「法学部選択必修履修者」です。

| 学期     | 日程       | 行事                               |  |
|--------|----------|----------------------------------|--|
|        | P.25参照   | WeTEC(事前測定)受験期間                  |  |
| 春      | 4/5-4/13 | 実験実習料 納入期間                       |  |
| クオ     | 4/17 夕刻  | 履修クラス発表日                         |  |
| Ĩ      | 4/22-6/1 | レッスン期間                           |  |
| ター     |          | Review Unit Test 受験期間            |  |
| -<br>α | 5/30-6/7 | WeTEC(成果測定) 受験期間<br>※春クォーターのみ履修者 |  |
| )      |          | 授業アンケート回答期間                      |  |
|        | 6/7      | Lesson評価 問合せ期限                   |  |
|        | 0/1      | 特別配慮の書類 提出期限                     |  |

| 学期 | 日程        | 行事                    |  |  |
|----|-----------|-----------------------|--|--|
|    | P.25参照    | WeTEC(事前測定)受験期間       |  |  |
|    | 4/5-4/13  | 実験実習料 納入期間 (1次登録)     |  |  |
| 夏  | 4/18-4/23 | 実験実習料 納入期間 (2次、3次登録)  |  |  |
| クォ | 5/28 夕刻   | 履修クラス発表日              |  |  |
| Î  | 6/10-7/13 | レッスン期間                |  |  |
| ター |           | Review Unit Test 受験期間 |  |  |
|    | 7/11-7/19 | WeTEC(成果測定) 受験期間      |  |  |
|    |           | 授業アンケート回答期間           |  |  |
|    | 7/10      | Lesson評価 問合せ期限        |  |  |
|    | (/19      | 特別配慮の書類 提出期限          |  |  |

| 学期      | 日程          | 行事                               |
|---------|-------------|----------------------------------|
|         | P.25参照      | WeTEC(事前測定)受験期間                  |
| 秋       | 9/27-10/4   | 実験実習料 納入期間                       |
| クオ      | 10/7 夕刻     | 履修クラス発表日                         |
| Ĩ       | 10/14-11/27 | レッスン期間                           |
| ター      |             | Review Unit Test 受験期間            |
| -<br>(α | 11/25-12/3  | WeTEC(成果測定) 受験期間<br>※秋クォーターのみ履修者 |
| )       |             | 授業アンケート回答期間                      |
|         | 19/9        | Lesson評価 問合せ期限                   |
|         | 12/3        | 特別配慮の書類 提出期限                     |

| 学期      | 日程             | 行事                    |  |  |  |
|---------|----------------|-----------------------|--|--|--|
|         | P.25参照         | WeTEC(事前測定)受験期間       |  |  |  |
|         | 9/27-10/4      | 実験実習料 納入期間 (1次登録)     |  |  |  |
| 冬       | 10/9-10/15     | 実験実習料 納入期間 (2次、3次登録)  |  |  |  |
| クォ      | 11/19 夕刻       | 履修クラス発表日              |  |  |  |
| 1       | 12/2-1/22      | レッスン期間                |  |  |  |
| ター      |                | Review Unit Test 受験期間 |  |  |  |
| $\beta$ | 2020/1/20-1/28 | WeTEC(成果測定) 受験期間      |  |  |  |
|         |                | 授業アンケート回答期間           |  |  |  |
|         | 2020/1/20      | Lesson評価 問合せ期限        |  |  |  |
|         | 2020/1/28      | 特別配慮の書類 提出期限          |  |  |  |

# ・単位修得に伴う注意点

General Tutorial English は、週2回のレッスン時間外にも成績評価対象項目(予習・復習課題・テスト受験)があり ます。出席するだけでは、評価ポイント数が足らず、単位を修得できません。成績評価方法についてP.19をよく確認し てください。日々の積み重ねを大切にし、履修しましょう。

特に忘れがちなのが、次の2つの課題です。

◎Lesson Review Task (Unit 1~Unit 9 のレッスン後に課される復習課題) ©Review Unit Test
 (全レッスン終了後に受験)

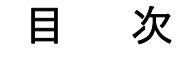

| 1.1 全体の流れ                                    | 4   |   |
|----------------------------------------------|-----|---|
| 1.2 レベルと授業の到達目標                              | 5   |   |
| 1.3 Tutorial Site 利用ガイド                      | 6   |   |
| 2. 科目登録からレッスン開始まで                            |     |   |
| Step 1 科目登録                                  | 7   |   |
| Step 2 WeTEC(事前測定)受験                         | 9   |   |
| Step 3 実験実習料納入                               | 9   |   |
| Step 4 オリエンテーション                             | 9   |   |
| Step 5 履修クラス確認                               | 9   |   |
| Step 6 テキスト購入                                |     |   |
| 3. レッスン期間中                                   |     |   |
| Step 1 Preparation(予習)                       |     |   |
| Step 2 Lesson(レッスン)                          |     |   |
| Step 3 レッスン評価、Lesson Review Task 確認          |     |   |
| Step 4 Lesson Review Task(復習課題)              |     |   |
| Step 5 Extra Listening Exercises (自習リスニング教材) |     |   |
| 4. レッスン期間後                                   |     |   |
| Step 1 Review Unit Test 受験(クォーター科目)          |     |   |
| Step 2 WeTEC(成果測定)受験                         |     |   |
| Step 3 授業アンケート回答                             |     |   |
| Step 4 Final Review Sheet 確認                 |     |   |
| 5. テストガイド                                    |     |   |
| 5.1 WeTEC 受験ガイド                              |     |   |
| 5.2 Review Unit Test 受験ガイド(クォーター科目)          |     |   |
| 6. 成績評価                                      |     |   |
| 6.1 成績評価方法                                   |     |   |
| 6.2 遅刻·早退·欠席の扱い                              |     |   |
| 6.3         出欠席・成績評価上の特別配慮について               |     |   |
| 6.4 レッスンの中止および補講                             |     |   |
| レッスン評価ガイドライン                                 |     | 2 |
|                                              | 0.0 |   |

| 8. | 授業に関する相談・お問い合わせ | 24 |
|----|-----------------|----|
|    |                 |    |

| WeTEC 受験期間一覧(事前測定·成果測定)                            | 25  |
|----------------------------------------------------|-----|
| WeTEC 受験が不要なケース、WeTEC, Review Unit Test に関するよくある質問 | 26  |
| General Tutorial English Lesson Calendar2019       | 裏表紙 |

### 1. General Tutorial English とは

General Tutorial English は、英語コミュニケーション能力の向上に実績のある早稲田大学オリジナルの語学科目です。スピーキングに焦点を当てたレッスンで、以下の特長があります。

### ● 4人1組の少人数制レッスン(週2回)

チューター(講師)1名につき履修者最大4名のクラスで、週2回(集中授業は2時限連続)授業を行います。スピーキング中心のプログラムのため、短期間で英語のコミュニケーション能力が向上します。

### ● きめ細かなレベル別クラス編成

レッスン期間前に受験する WeTEC(Web 英語能力判定テスト)の結果を用い、細かなグループ分けを行い、ご自身の 英語力に適したクラスで履修することができます。初級〜上級プラスまで 6 レベルあり、ご自身にあったレベルから連続 して履修することで確実にステップアップすることができます。

### ● 独自に開発したテキストの使用

本科目のために開発された専用のテキスト(Reach Out)を使用します。各ユニットに設定された Can-do という学習目 標を中心に、実際のコミュニケーションに役立つ表現力と語彙力を鍛えます。

### ● 履修者専用サイト「Tutorial Site」を利用

MyWaseda 経由で、Tutorial Site を利用します。チューターからの評価やコメントの確認、Lesson Review Task の 提出や Review Unit Test の受験もこの Tutorial Site を通じて行います。

・本科目は担当教員のアドバイスのもと、チューターがレッスンを担当します。

・本科目は早稲田大学グローバルエデュケーションセンターが(株)早稲田大学アカデミックソリューションに運営を委託 しています。

### 1.1 全体の流れ

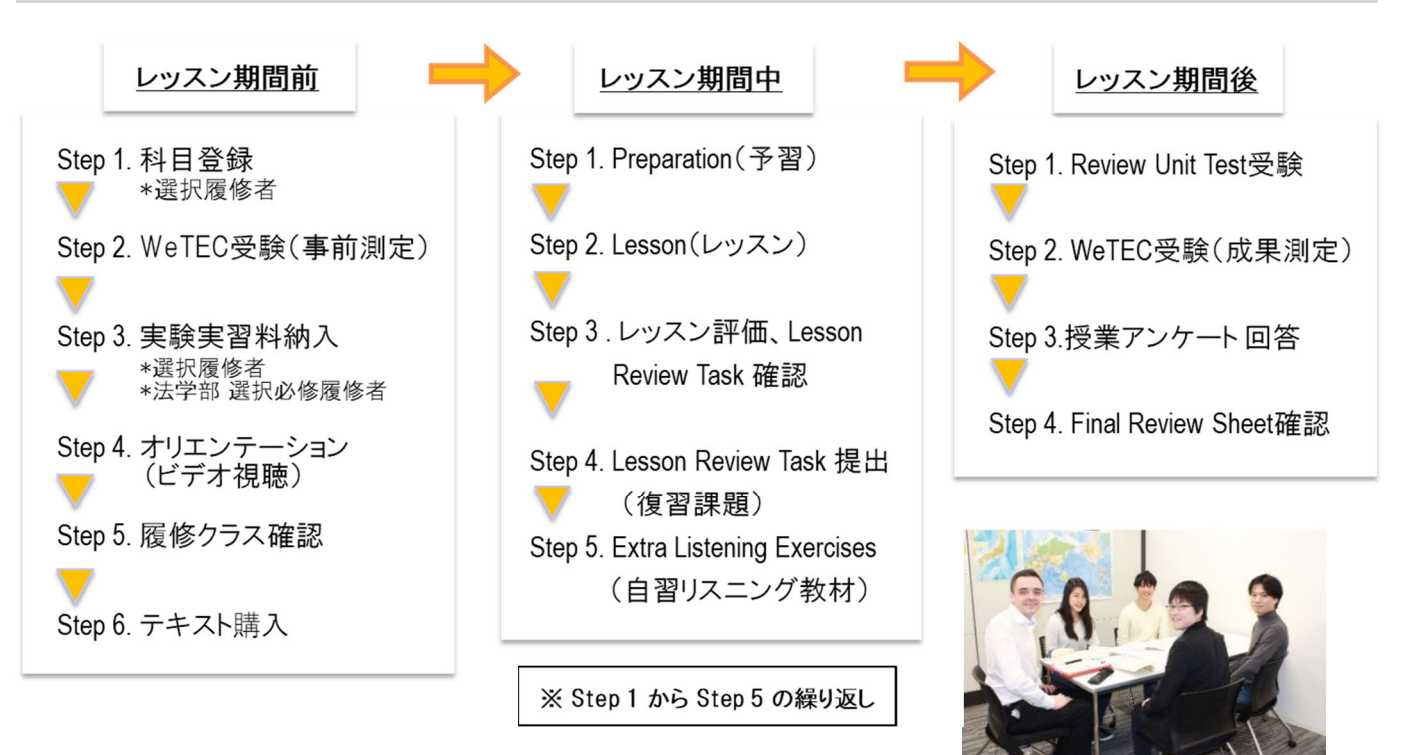

### 1.2 レベルと授業の到達目標

履修者の英語力に合わせて履修できるよう6レベルが設置されています。

全学オープン科目(選択)履修者はご自身で履修するレベルを選択します。 レベルがわからない方は、科目登録期間中に行われる「科目登録相談会」でレベルチェックを受けることができます。必修履修者は、WeTEC スコアにより履修レベルが決定します。

|       | レベル目安  |        |           |                                                                                     |                                                                                                    |  |  |
|-------|--------|--------|-----------|-------------------------------------------------------------------------------------|----------------------------------------------------------------------------------------------------|--|--|
| レベル   | WeTEC  | TOEIC  | TOEFL-iBT | 授業の到達目標                                                                             | 特にお勧めの対象者                                                                                                    |  |  |
| 初級    | 354 以上 | 280 以上 | 29 以上     | 基本的な口語表現を学習し、日常生活に必要<br>なコミュニケーション能力を身につける                                          | <ul> <li>・英語での挨拶や簡単な質問の仕方を覚えたい</li> <li>・短期留学や海外旅行の前に英語に慣れておきたい</li> <li>・英会話の経験が少ないので、学生のうちに練習しておきたい</li> </ul>          |  |  |
| 準中級   | 524 以上 | 470 以上 | 48 以上     | 幅広い基本的な口語表現を学習し、日常生活<br>に必要なコミュニケーション能力を向上させ<br>る                                   | <ul> <li>・英語で自分の意思を伝えられるようになりたい</li> <li>・短期留学や海外旅行の前に英語に慣れておきたい</li> <li>・英会話の経験が少ないので、学生のうちに練習しておきたい</li> </ul>         |  |  |
| 中級    | 595 以上 | 550 以上 | 57 以上     | 具体的および抽象的な話題に対応できる口語<br>表現を学習し、実用的なコミュニケーション<br>能力を身につける                            | <ul> <li>・日常会話をスムーズに行えるようになりたい</li> <li>・英語で自分の意思を伝えられるようになりたい</li> <li>・英会話の経験が少ないので、学生のうちに練習しておきたい</li> </ul>           |  |  |
| 準上級   | 648 以上 | 610 以上 | 64以上      | 様々な目的に応じた柔軟で効果的な口語表現<br>を学習し、複雑な話題に的確に対応できるコ<br>ミュニケーション能力を身につける                    | <ul> <li>・複雑な話題でも自分の意見を言えるようになりたい</li> <li>・細かいニュアンスも表現できる英語力を身につけたい</li> <li>・英語力を武器に、将来国際的な舞台で仕事をしたい</li> </ul>         |  |  |
| 上級    | 755 以上 | 730 以上 | 80以上      | 英語を自由に使いこなすための細かいニュア<br>ンスを含めたロ語表現を学習し、流暢かつ正<br>確に自分自身を表現できるコミュニケーショ<br>ン能力を身につける   | <ul> <li>・日常会話の力は十分にあるが、正確性や流暢さに磨きをかけたい</li> <li>・英語力を武器に、将来国際的な舞台で仕事をしたい</li> <li>・海外での調査研究や発表のために英語力を鍛えたい</li> </ul>    |  |  |
| 上級プラス | 800 以上 | 820 以上 | 90以上      | アカデミックな場面を含めた、様々な場面に<br>対応できる英語表現を使って、非常に流暢か<br>つ正確に自分自身を表現できるコミュニケー<br>ション能力を身につける | <ul> <li>・アカデミックな場面を含めた、様々な場面に対応できる英語表現<br/>を身につけたい</li> <li>・留学後の英語力をキープしたい</li> <li>・海外で仕事ができるレベルの英語力を身につけたい</li> </ul> |  |  |

### 1.3 Tutorial Site 利用ガイド

### ◆ログイン方法

①MyWaseda(図1)にログイン後、MyWaseda(図2)のメニューにある「授業」タブをクリックし、「Tutorial Site」を選択 ②Tutorial Site(図 3)の「受講プログラム」から現在受講している科目を選択

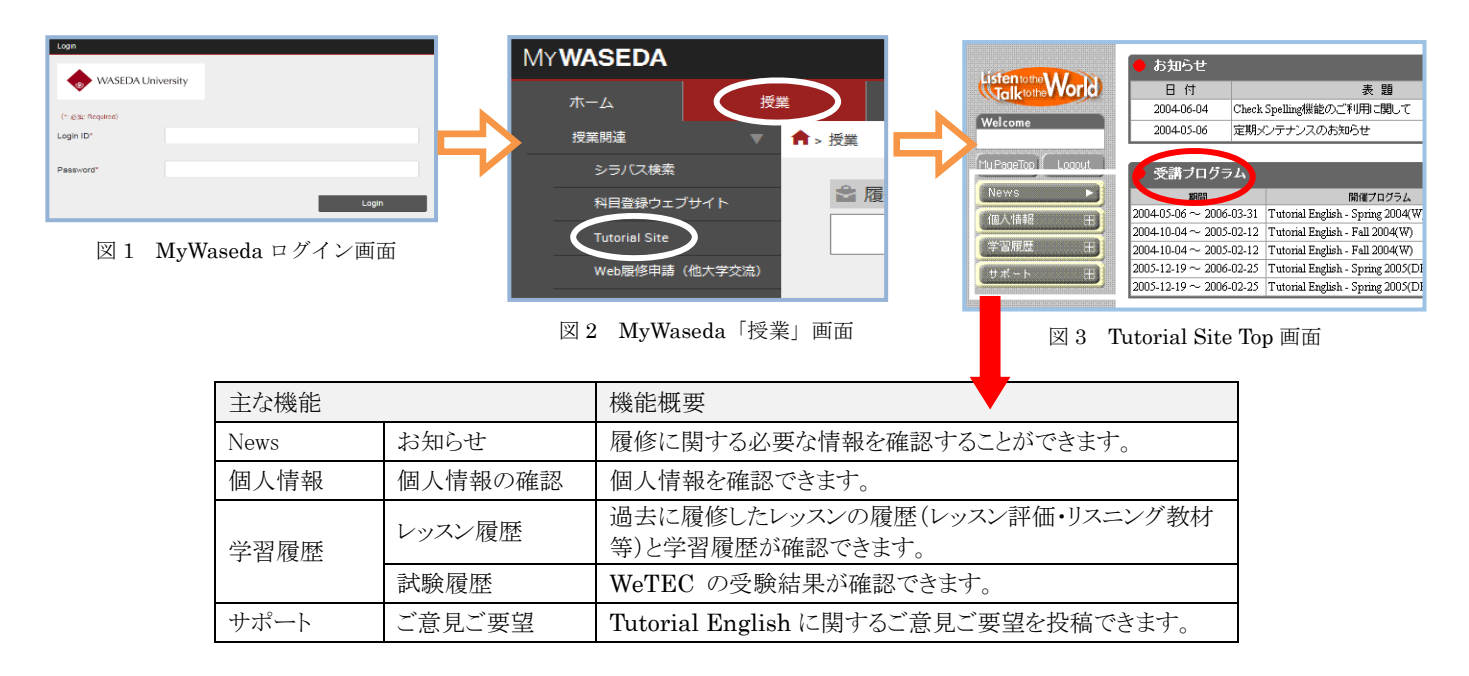

### ◆My Page Top 画面

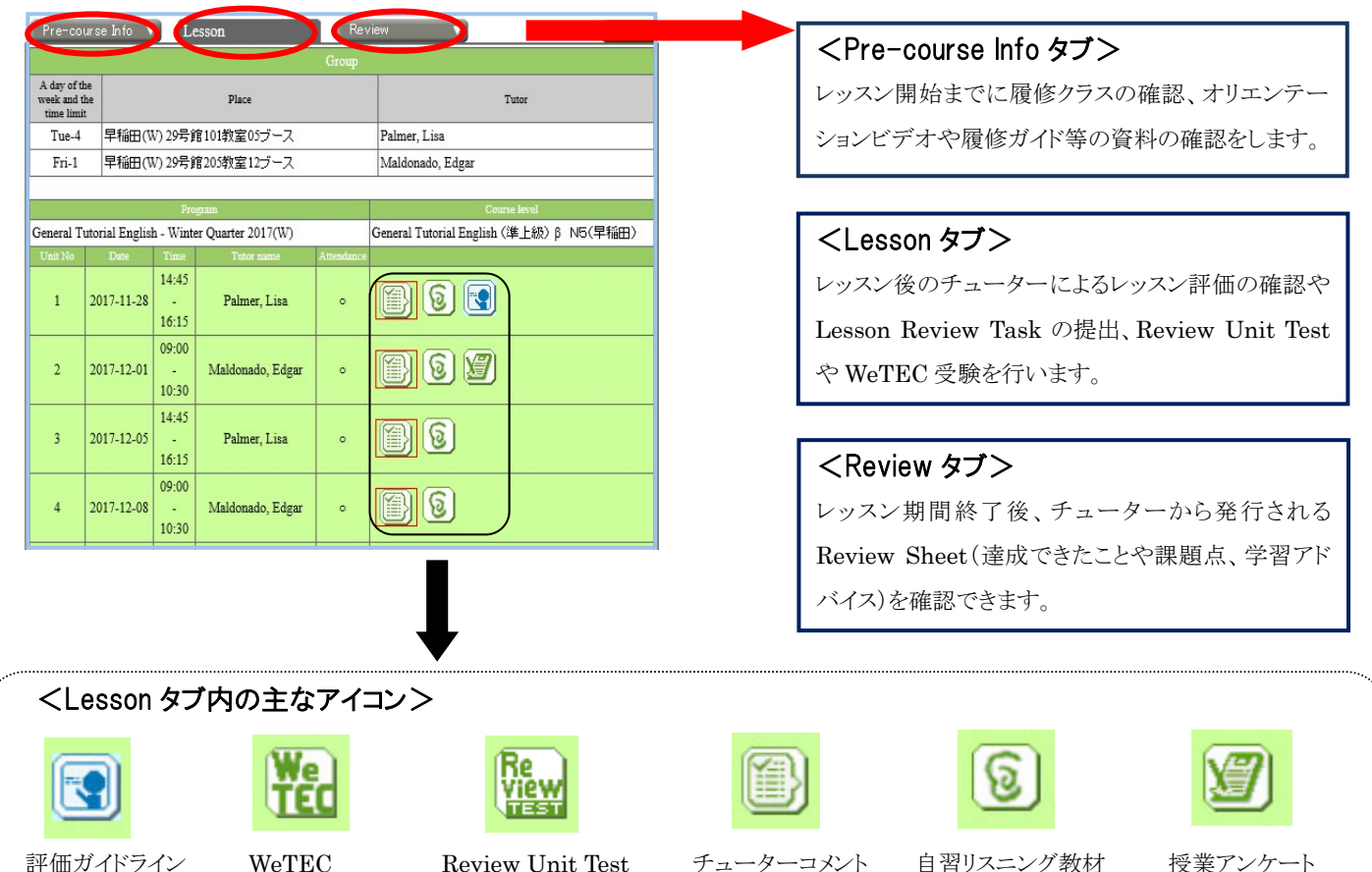

評価ガイドライン

**Review Unit Test** 

チューターコメント 復習課題

自習リスニング教材 (Extra Listening Exercises) 授業アンケート

### 2. 科目登録からレッスン開始まで

General Tutorial English は、全学部生・大学院生を対象とした全学オープン科目です。科目登録からレッスン開始までに、 他科目とは異なる手続きやテスト受験があります。流れをよく確認し、手続きを行ってください。また、科目登録に係る諸手続き や単位の取り扱いについては、グローバルエデュケーションセンター発行『全学オープン科目履修ガイド』および所属学部発行 の学部要項・科目登録手続きも併せて確認してください。

なお、「登録決定」となった科目の変更(履修レベルや曜日時限、キャンパス含む)・取消は認められません。

<sup>■</sup>クォーター科目 *α*・β (週 2 回 × 5 週間 全 10 Units / 週1回(土曜)2 時限連続×5 週間 全 10 Units)

| - |                                                     |            |        |        |        |
|---|-----------------------------------------------------|------------|--------|--------|--------|
|   |                                                     | 春クォーター     | 夏クォーター | 秋クォーター | 冬クォーター |
|   | 科目名                                                 | $(\alpha)$ | (β)    | (α)    | (β)    |
|   |                                                     | 【5 週間】     | 【5 週間】 | 【5 週間】 | 【5 週間】 |
|   | General Tutorial English (各レベル) $\alpha$ (10 Units) | 0          |        | 0      |        |
|   | General Tutorial English (各レベル) β (10 Units)        |            | 0      |        | 0      |

#### ■夏季集中·春季集中科目(1日2時限連続×10日間 全20 Units)

| 科目名                                              | 夏季集中<br>【10 日間】 | 春季集中<br>【10日間】 |
|--------------------------------------------------|-----------------|----------------|
| General Tutorial English(各レベル) <b>(20 Units)</b> | 0               | 0              |

※詳細は、『General Tutorial English 履修ガイド < 夏季集中・春季集中科目 >』を参照してください。

### Step 1. 科目登録

### <全学オープン科目(選択)履修者>

ご自身でレベル、曜日時限を選び、所属学部・研究科の日 程・方法に従って科目登録を行ってください。学習効果の面 から $\alpha$ ・ $\beta$ を連続して履修することを推奨しますが、 $\alpha$ ・ $\beta$ い ずれか一方を履修することも可能です。 $\alpha$ と $\beta$ を連続して履 修する場合は、 $\alpha$ と $\beta$ の科目登録を1次登録期間中に行っ てください。

履修パターンは以下よりお選びいただけます。

#### (a)週2回レッスン

週前半(月・火・水)、週後半(木・金・土)に各 1 レッスンを 履修します。5 週間で合計 10 レッスンです。 ※週前半と週後半の組み合わせは、次ページを参照して ください。 ※開講曜日時限はキャンパスにより異なります。

※週前半・週後半ともに同一キャンパスで履修します。

#### (b) 土曜集中レッスン

土曜日(1~2 限または3~4 限)に2時限連続で履修しま す。5週間で合計10レッスンです。 ※早稲田キャンパスでのみ開講されます。

#### ポイント!(選択履修者)

必修履修者と異なり、履修レベルはご自身が登録したレベルです。 どのレベルを履修したらよいか分からない方は、科目登録期間中 に行われる「科目登録相談会」でレベルチェックを受け、自分の 英語力に適したレベルを選択してください(所要時間約20分)。 科目登録相談会の詳細は MyWaseda お知らせに掲載されます。

以下の URL(全学オープン科目履修ガイド)もあわせて参照してください。 https://www.waseda.jp/inst/gec/assets/uploads/2019/03/gte\_guide.pdf

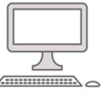

### <必修履修者>

必修履修者は、所属学部により履修曜日時限が自動的に登録されます。レベルは WeTEC スコアにより決定します。

週2回レッスンを履修します。 週前半(月・火・水)、週後半(木・金・土)に各1レッスンを履 修します。5週間で合計10レッスンです。 ※開講曜日時限はキャンパスにより異なります。 ※週前半・週後半ともに同一キャンパスで履修します。

| 必修履修者/対象学部<br>(1年生)  | 履修学期                  |
|----------------------|-----------------------|
| 政治経済学部               | 春・夏クォーター              |
| 法学部<br>(外国語 B 英語選択者) | 秋・冬クォーター              |
| 教育学部英語英文学科           | 秋・冬クォーター              |
| 商学部                  | 春・夏クォーター または 秋・冬クォーター |
| 社会科学部                | 春・夏クォーター または 秋・冬クォーター |
| 人間科学部                | 春・夏クォーター または 秋・冬クォーター |
| スポーツ科学部              | 通年(春・夏・秋・冬クォーター)      |
| 国際教養学部               | 通年(春・夏・秋・冬クォーター)      |

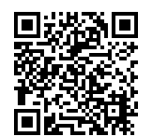

<sup>※</sup>本科目は、年間を通じて開講しています。詳しい開講時期やスケジュールについては、以下の表や裏表紙レッスン カレンダーを参照してください。

### 曜日時限組み合わせ表(選択履修者用)

週2回の曜日時限の組み合わせは固定されています。

【例】 春クォーターに月曜1限と木曜1限の組み合わせは「A1」がクラス名です。

|     |    |     |    | back back back back back back back back | $\frac{1}{2}\psi_{\alpha} + - \varphi_{\alpha} - (\alpha)$ |
|-----|----|-----|----|-----------------------------------------|------------------------------------------------------------|
| 週前半 |    | 週後半 |    | 香クォーター(Q)                               | x / y - y - (u)<br>冬 / オーター(R)                             |
| 曜日  | 時限 | 曜日  | 時限 | <u>クラス名称</u>                            | クラス名称                                                      |
| 日   | 1  | 木   | 1  | A1                                      | J1                                                         |
| 月   | 1  | 木   | 2  | A2                                      | J2                                                         |
| 月   | 1  | 木   | 3  | A3                                      | J3                                                         |
| 月   | 1  | 木   | 4  | A4                                      | J4                                                         |
| 月   | 1  | 木   | 5  | A5                                      | J5                                                         |
| 月   | 2  | 木   | 1  | A6                                      | J6                                                         |
| 月   | 2  | 木   | 2  | A7                                      | J7                                                         |
| 月   | 2  | 木   | 3  | A8                                      | J8                                                         |
| 月   | 2  | 木   | 4  | A9                                      | J9                                                         |
| 月   | 2  | 木   | 5  | B1                                      | K1                                                         |
| 月   | 3  | 木   | 1  | B2                                      | K2                                                         |
| 月   | 3  | 木   | 2  | B3                                      | K3                                                         |
| 月   | 3  | 木   | 3  | B4                                      | K4                                                         |
| 月   | 3  | 木   | 4  | B5                                      | K5                                                         |
| 月   | 3  | 木   | 5  | B6                                      | K6                                                         |
| 月   | 4  | 木   | 1  | B7                                      | K7                                                         |
| 月   | 4  | 木   | 2  | B8                                      | K8                                                         |
| 月   | 4  | 木   | 3  | B9                                      | K9                                                         |
| 月   | 4  | 木   | 4  | C1                                      | L1                                                         |
| 月   | 4  | 木   | 5  | C2                                      | L2                                                         |
| 月   | 5  | 木   | 1  | C3                                      | L3                                                         |
| 月   | 5  | 木   | 2  | C4                                      | L4                                                         |
| 月   | 5  | 木   | 3  | C5                                      | L5                                                         |
| 月   | 5  | 木   | 4  | C6                                      | L6                                                         |
| 月   | 5  | 木   | 5  | C7                                      | L7                                                         |

| 週前半 |    | 週後半 |    | 春クォーター(α)<br>夏クォーター(β) | 秋クォーター(α)<br>冬クォーター(β) |
|-----|----|-----|----|------------------------|------------------------|
| 曜日  | 時限 | 曜日  | 時限 | クラス名称                  | クラス名称                  |
| 火   | 1  | 金   | 1  | C8                     | L8                     |
| 火   | 1  | 金   | 2  | C9                     | L9                     |
| 火   | 1  | 金   | 3  | D1                     | M1                     |
| 火   | 1  | 金   | 4  | D2                     | M2                     |
| 火   | 1  | 金   | 5  | D3                     | M3                     |
| 火   | 2  | 金   | 1  | D4                     | M4                     |
| 火   | 2  | 金   | 2  | D5                     | M5                     |
| 火   | 2  | 金   | 3  | D6                     | M6                     |
| 火   | 2  | 金   | 4  | D7                     | M7                     |
| 火   | 2  | 金   | 5  | D8                     | M8                     |
| 火   | 3  | 金   | 1  | D9                     | M9                     |
| 火   | 3  | 金   | 2  | E1                     | N1                     |
| 火   | 3  | 金   | 3  | E2                     | N2                     |
| 火   | 3  | 金   | 4  | E3                     | N3                     |
| 火   | 3  | 金   | 5  | E4                     | N4                     |
| 火   | 4  | 金   | 1  | E5                     | N5                     |
| 火   | 4  | 金   | 2  | E6                     | N6                     |
| 火   | 4  | 金   | 3  | E7                     | N7                     |
| 火   | 4  | 金   | 4  | E8                     | N8                     |
| 火   | 4  | 金   | 5  | E9                     | N9                     |
| 火   | 5  | 金   | 1  | F1                     | P1                     |
| 火   | 5  | 金   | 2  | F2                     | P2                     |
| 火   | 5  | 金   | 3  | F3                     | P3                     |
| 火   | 5  | 金   | 4  | F4                     | P4                     |
|     | -  |     | -  |                        |                        |

早稲田キャンパス

| 週前半 |    | 週後半 |    | 春クォーター(α) | 秋クォーター(α) |
|-----|----|-----|----|-----------|-----------|
|     |    |     |    | 夏クォーター(β) | 冬クォーター(β) |
| 曜日  | 時限 | 曜日  | 時限 | クラス名称     | クラス名称     |
| 水   | 1  | Ħ   | 1  | F6        | P6        |
| 水   | 1  | ±   | 2  | F7        | P7        |
| 水   | 1  | ±   | 3  | F8        | P8        |
| 水   | 1  | ±   | 4  | F9        | P9        |
| 水   | 2  | ±   | 1  | G1        | Q1        |
| 水   | 2  | ±   | 2  | G2        | Q2        |
| 水   | 2  | ±   | 3  | G3        | Q3        |
| 水   | 2  | Ħ   | 4  | G4        | Q4        |
| 水   | 3  | Ħ   | 1  | G5        | Q5        |
| 水   | 3  | ±   | 2  | G6        | Q6        |
| 水   | 3  | Ħ   | 3  | G7        | Q7        |
| 水   | 3  | Ħ   | 4  | G8        | Q8        |
| 水   | 4  | ±   | 1  | G9        | Q9        |
| 水   | 4  | ±   | 2  | H1        | R1        |
| 水   | 4  | ±   | 3  | H2        | R2        |
| 水   | 4  | ±   | 4  | H3        | R3        |
| 水   | 5  | ±   | 1  | H6        | R6        |
| 水   | 5  | ±   | 2  | H7        | R7        |
| ±   | 1  | ±   | 2  | H8        | R8        |
| +   | 2  | +   | 4  | ЦО        | PO        |

#### 西早稲田キャンパス

| 週前半 | 半週後半 |    | 春クォーター(α)<br>夏クォーター(β) | 秋クォーター(α)<br>冬クォーター(β) |       |
|-----|------|----|------------------------|------------------------|-------|
| 曜日  | 時限   | 曜日 | 時限                     | クラス名称                  | クラス名称 |
| 火   | 1    | 金  | 1                      | 01                     | 37    |
| 火   | 2    | 金  | 2                      | 02                     | 38    |
| 火   | 3    | 金  | 3                      | 03                     | 39    |
| 火   | 4    | 金  | 4                      | 04                     | 40    |
| 水   | 1    | 木  | 1                      | 05                     | 41    |
| 水   | 2    | 木  | 2                      | 06                     | 42    |
| 水   | 3    | 木  | 3                      | 07                     | 43    |
| 水   | 4    | 木  | 4                      | 08                     | 44    |

#### 所沢キャンパス

| 圖前半 |    | 週後半 |    | 春クォーター(α)<br>夏クォーター(β) | 秋クォーター(α)<br>冬クォーター(β) |
|-----|----|-----|----|------------------------|------------------------|
| 曜日  | 時限 | 曜日  | 時限 | クラス名称                  | クラス名称                  |
| 月   | 1  | 木   | 1  | 17                     | 53                     |
| 月   | 2  | 木   | 2  | 18                     | 54                     |
| 月   | 3  | 木   | 3  | 19                     | 55                     |
| 月   | 4  | 木   | 4  | 20                     | 56                     |
| 月   | 5  | 木   | 5  | 21                     | 57                     |
| 乄   | 1  | 金   | 1  | 32                     | 68                     |
| 水   | 2  | 金   | 2  | 33                     | 69                     |
| 水   | 3  | 金   | 3  | 34                     | 70                     |
| 水   | 4  | 金   | 4  | 35                     | 71                     |
| 水   | 5  | 金   | 5  | 36                     | 72                     |

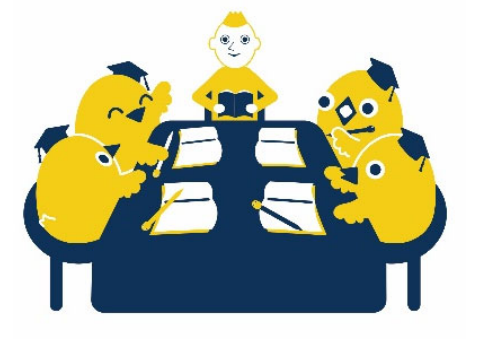

### レベルの選択と組み合わせ例

- ・同じクォーターに同一科目を複数のレベルで並行して履修することはできません。複数のレベルを履修したい場合は、別の クォーターまたは夏季集中/春季集中クラスを登録してください。
- ・レベルを選択する際は、必ず以前に履修したレベルよりも高いレベルを履修してください。例えば、準上級や上級を履修した後に中級を履修しないでください。

| 登録可否 | 組み合わせ例                                                                                          |
|------|-------------------------------------------------------------------------------------------------|
| 0    | 春クォーター「GTE (初級) $\alpha$ 」+夏クォーター「GTE (初級) $\beta$ 」                                            |
| 0    | 春クォーター「GTE(初級) $\alpha$ 」+冬クォーター「GTE(初級) $\beta$ 」                                              |
| 0    | 春クォーター「GTE(初級) α」+夏クォーター「GTE(準中級) β」                                                            |
| 0    | 夏季集中「GTE(初級)」+夏季集中「GTE(準中級)」<br>→授業日程が重ならなければ、夏季集中では複数のレベルを登録することが可能です。                         |
| ×    | 春クォーター「GTE(初級) α」+春クォーター「GTE(準中級) α」<br>→同一クォーターに複数レベルを登録することはできません。                            |
| Х    | 春クォーター「GTE(初級) α」+秋クォーター「GTE(初級) α」<br>→春クォーターおよび秋クォーターはどちらもαのため、同じレベルは登録できません。                 |
| ×    | 春クォーター「GTE(初級)α」+夏クォーター「GTE(初級)β」+夏季集中「GTE(初級)」<br>→春クォーター・夏クォーター科目と集中科目が同一レベルのため、登録することはできません。 |

### Step 2. WeTEC(事前測定)受験(約 60 分)

#### <全学オープン科目(選択)履修者>

受験方法は、「5.1 WeTEC 受験ガイド」を参照してください。 必ず<u>科目登録を行った科目登録期間に受験</u>してください。 (例:1次登録期間中に登録した場合は1次登録期間中)

※WeTEC の再受験はできません。

### ポイント!(選択履修者)

登録した科目登録期間中に必ず受験する (例:1 次登録期間中に登録した場合は、1 次登録期間中に WeTEC を受験する) ※WeTEC は成績評価の対象です

#### <必修履修者>

7

Wasedaメールの案内に従い、所定期間内に必ず受験してください。 受験方法は、「5.1 WeTEC 受験ガイド」を参照してください。

※WeTECのスコアをもとにレベルおよびレッスングループを決定 します。WeTECのスコアがない場合は、ご自身の英語力に合う グループで履修できない可能性がありますので、必ず受験して ください。

なお、入学前にWeTECを受験し、春・夏クォーターに当科目を 履修する場合は、WeTEC(事前測定)の受験は不要です。 ただし、秋・冬クォーターに履修する場合は、前述の受験の有無に 関わらず、秋クォーターの事前測定を必ず受験してください。

### Step 3. 実験実習料納入

### <全学オープン科目(選択)履修者>

全学オープン科目(選択)履修者は、実験実習料の納入が必要で す。

科目登録結果発表後、Wasedaメールアドレス宛てに納入案内メー ルが届きます。納入方法を選択後、必ず所定の納入期間内に納入 してください。<u>未納の場合は、履修が認められません。</u>納入方法の 詳細については、グローバルエデュケーションセンター発行『全学 オープン科目履修ガイド』を確認してください。

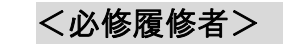

#### 対象: 法学部選択必修履修者

法学部選択必修履修者は、実験実習料の納入が必要です。 科目登録結果発表後、Wasedaメールアドレス宛てに納入案内メー ルが届きます。納入方法を選択後、必ず所定の納入期間内に納入 してください。<u>未納の場合は、履修が認められません。</u>納入方法の 詳細については、法学部発行の履修ガイドおよびグローバルエデ ュケーションセンター発行『全学オープン科目履修ガイド』を確認し てください。

※選択·必修共通

Л

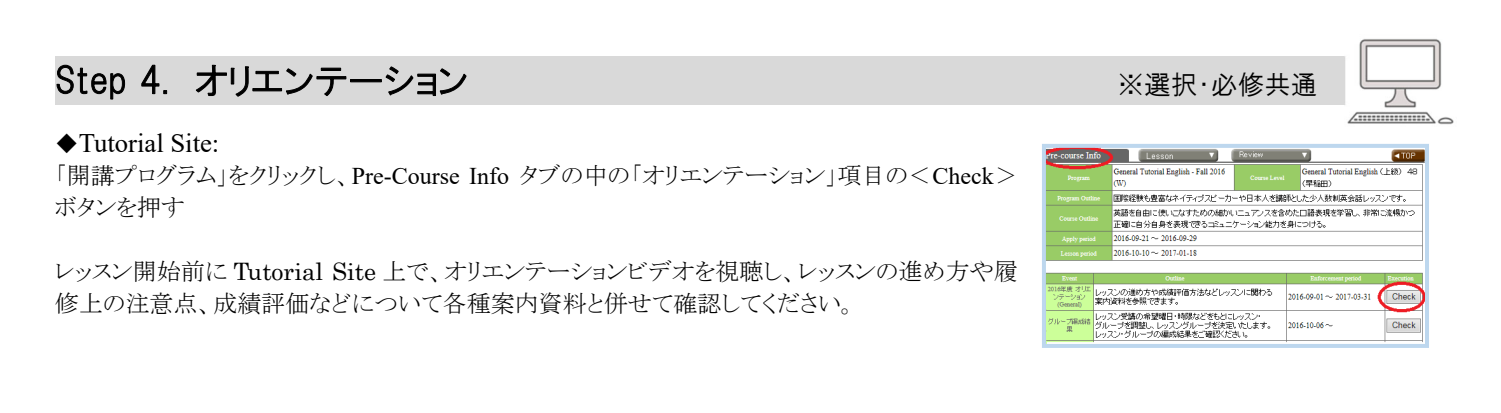

### Step 5. 履修クラス確認

◆Tutorial Site:

Pre-Course Info タブの中の「グループ編成結果」項目の<Check>ボタンを押す

Tutorial Site 上で、WeTEC スコア結果により決定したレッスングループ・教室・ブースおよび担当チューターを発表します。週前半と週後半のクラスによって、チューターおよびグループメンバーが異なります。 発表日は、次のとおりです。

| 学 期       | クラス発表日               | 学期        | クラス発表日                |
|-----------|----------------------|-----------|-----------------------|
| 春クォーター(α) | 2019年4月17日(水)夕刻      | 夏クォーター(β) | 2019年5月28日(火)夕刻       |
| 秋クオーター(α) | 2019 年 10 月 7 日(月)夕刻 | 冬クォーター(β) | 2019 年 11 月 19 日(火)夕刻 |

### Step 6. テキスト購入

※選択·必修共通

レッスン開始までに履修レベルのテキストを購入してください。テキストは、必ず新品を購入してください。

※必修履修者は、「履修クラス発表」までレベルが確定しませんので、履修クラス決定後に購入してください。 必修履修者は、WeTEC スコア結果により、Beginners レベルを履修することがあります。

■使用テキストー覧 \*夏季・春季集中科目のテキストとは異なります。

| α | (春/秋クォーター)  | ) |
|---|-------------|---|
| α | (白/ 秋)オーター/ | / |

| 科目名                                           | 使用テキスト名                                                       | 価格       |
|-----------------------------------------------|---------------------------------------------------------------|----------|
| General Tutorial English (Beginners) $\alpha$ | Reach Out Beginners $\alpha$ (Second Edition)                 |          |
| General Tutorial English(初級) <b>α</b>         | Reach Out Basic $\boldsymbol{\alpha}$ (Second Edition)        |          |
| General Tutorial English(準中級) <b>α</b>        | Reach Out Pre-Intermediate $\alpha$ (Second Edition)          |          |
| General Tutorial English(中級) <b>α</b>         | Reach Out Intermediate $\boldsymbol{\alpha}$ (Second Edition) | 1,000円+税 |
| General Tutorial English(準上級) α               | Reach Out Pre-Advanced $\alpha$ (Second Edition)              |          |
| General Tutorial English (上級) α               | Reach Out Advanced $\alpha$ (Second Edition)                  |          |
| General Tutorial English (上級プラス) <b>α</b>     | Reach Out Advanced Plus $\alpha$ (Second Edition)             |          |

#### <u>β(夏/冬クォーター)</u>

| 科目名                                          | 使用テキスト名                                                          | 価格       |
|----------------------------------------------|------------------------------------------------------------------|----------|
| General Tutorial English (Beginners) $\beta$ | Reach Out Beginners $\boldsymbol{\beta}$ (Second Edition)        |          |
| General Tutorial English(初級) <b>β</b>        | Reach Out Basic $\boldsymbol{\beta}$ (Second Edition)            |          |
| General Tutorial English(準中級) <b>β</b>       | Reach Out Pre-Intermediate $\boldsymbol{\beta}$ (Second Edition) |          |
| General Tutorial English(中級) <b>β</b>        | Reach Out Intermediate $\boldsymbol{\beta}$ (Second Edition)     | 1,000円+税 |
| General Tutorial English(準上級) <b>β</b>       | Reach Out Pre-Advanced $\boldsymbol{\beta}$ (Second Edition)     |          |
| General Tutorial English(上級) <b>β</b>        | Reach Out Advanced $\beta$ (Second Edition)                      |          |
| General Tutorial English(上級プラス) <b>β</b>     | Reach Out Advanced Plus $\boldsymbol{\beta}$ (Second Edition)    |          |

■テキスト取扱い店舗:

#### 早稲田大学生協各店舗 http://www.wcoop.ne.jp/

コーププラザ ブックセンター店(17 号館 B1 階)、戸山店(31 号館 1 階) 理エプレイガイド店(57 号館 B1 階)、所沢購買書籍店(100 号館 4 階) (Tutorial English のテキストには早稲田大学生協会員割引は適用されません。)

#### ■授業(レッスン)にテキストを忘れた場合

レッスンはテキストに沿って進められます。テキストを忘れると、レッスンに支障をきたしますので、必ずテキストを持参してくだ さい。 万一テキストを忘れた場合には、各キャンパスの以下事務所にお越しください。 早稲田キャンパスと所沢キャンパスでは当日分のテキストコピーを販売しています。 支払方法は電子マネーのみとなります。

| キャンパス     | 事務所                      |
|-----------|--------------------------|
| 早稲田キャンパス  | 学生サポート室 (29号館1階102室)     |
| 西早稲田キャンパス | 理工学統合事務所(51号館1階)         |
| 所沢キャンパス   | シニアチューター室 (101 号館 214 室) |

### 3. レッスン期間中

各ユニットには、2 つの目標(Can-do)が設定されており、目 標を達成するための様々なアクティビティーを行います。予 習(Preparation)、復習課題(Lesson Review Task)、テスト受 験(Review Unit Test や WeTEC)など、レッスン時間外にも成 績評価対象である課題があります。右図の各ユニットの流れ (Step 1~5)をよく理解し履修しましょう。

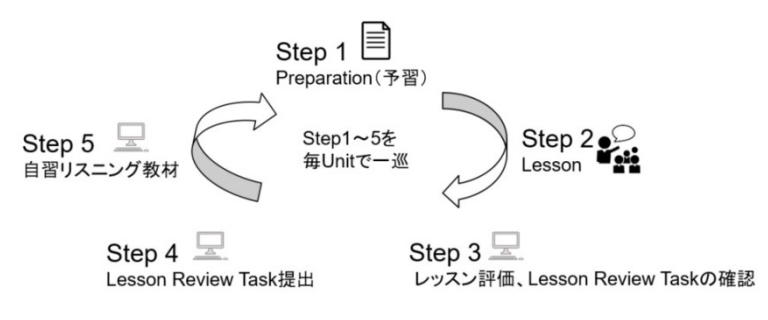

### Step 1. Preparation(予習)

レッスン前日までに必ず予習をしましょう。

テキストの各ユニットにある「Preparation」を行います。また、ユニット全体に目を通し、わからない単語や表現などを調べておくと、より効果的にレッスンへ参加することができます。

### Step 2. Lesson(レッスン)

★成績評価対象

★成績評価対象

レッスンでは積極的に話しましょう。

レッスンはテキストを用いながら全て英語で行います。各ユニットの2つの目標(Can-do)\*を達成するための会話演習(ロール プレイやディスカッションなど)をペアワークやグループワークで行います。チューターの指導に従いながら、積極的に会話するよ うに心がけましょう。わからないことがあれば、いつでもチューターに質問をしてください。

テキストの「Speaking」セクションでは、Can-doの達成度(ooができるようになった、できなかった)をチューターが評価し点数を つけます。最後に、当日のレッスンのポイントや、次回のレッスン予習ポイントなどを説明します。

\*Can-do は、コミュニケーション能力に必要な基本表現から構成されています。

### Step 3. レッスン評価、Lesson Review Task の確認

◆Tutorial Site: Lesson タブの中の「チューターコメント・復習課題 ↓」アイコンをクリック

各レッスン終了後(レッスンの翌々日までに)、Tutorial Site の「Comment」欄にチューターからグループ全体への「レッスン評価」と「Lesson Review Task(復習課題)」が掲載されます。赤枠のアイコンは、それが未確認の重要項目であることを意味しています。必ず確認してください。チューターが評価を未登録の場合は、「コメントマーク」は表示されません。

#### ■レッスン評価の問い合わせ期限

レッスン評価について質問がある場合は、以下期限内にお問い合わせください。期限を過ぎた質問等の受付はできませんので、 注意してください(出来る限り英語でお問い合わせください)。

| 学期                | 期 限           | 学期                | 期 限           |
|-------------------|---------------|-------------------|---------------|
| <i>春</i> クォーター(α) | 2019年6月7日(金)  | <b>夏</b> クォーター(β) | 2019年7月19日(金) |
| 秋クオーター (α)        | 2019年12月3日(火) | 冬クオーター (β)        | 2020年1月28日(火) |

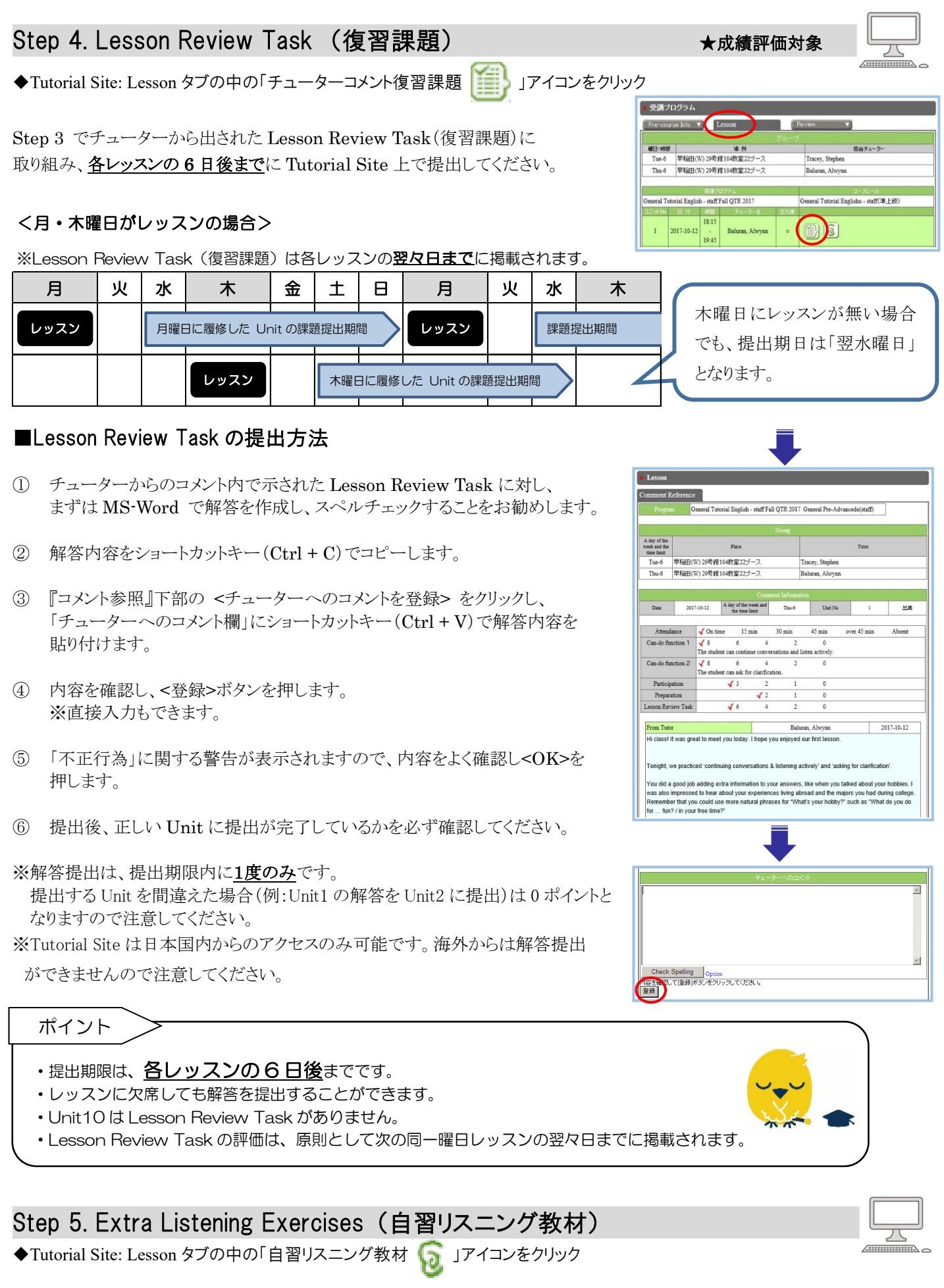

Tutorial Site には、自習教材として、レッスンに関連した Extra Listening Exercises があります。各ユニット終了後、復習や 自己学習に活用してください。

## 4. レッスン期間後

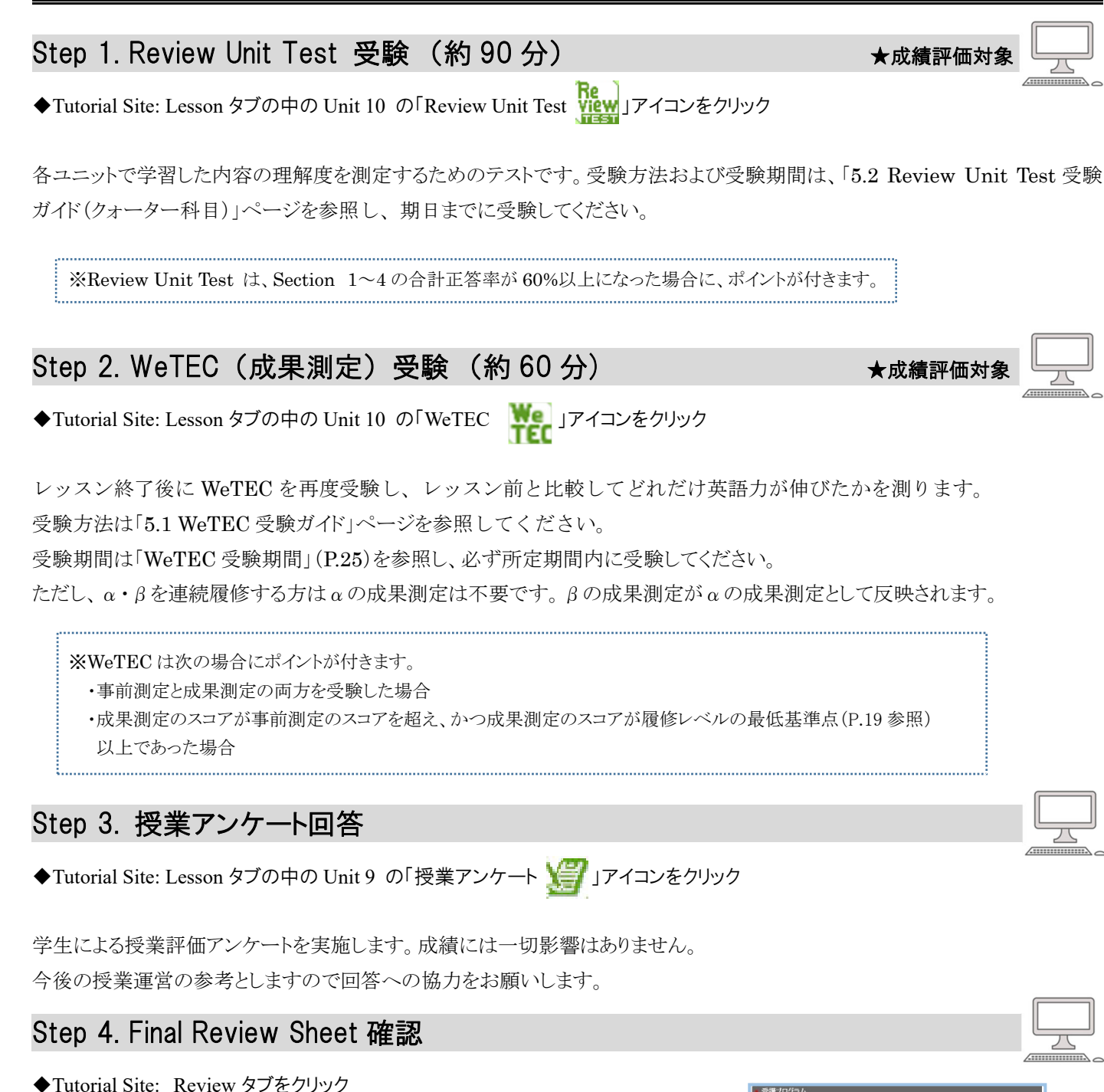

レッスン期間終了後、Tutorial Site にチューターから所定の条件(\*1)を満たした 履修者へ以下の日程(\*2)までにフィードバックが掲載されます。レッスンを通じて 達成できたことや課題点、学習アドバイスなど、今後の英語コミュニケーション能力 の向上に役立ててください。

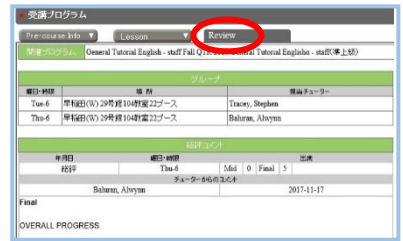

| (*1)条件                                             |                                                  |                   |               |  |  |  |
|----------------------------------------------------|--------------------------------------------------|-------------------|---------------|--|--|--|
| Unit 1~Unit 10 までのレッスンのうち、2 名のチューターのレッスンにそれぞれ過半数出席 |                                                  |                   |               |  |  |  |
| (*2) 掲載日                                           |                                                  |                   |               |  |  |  |
| <i>春</i> クォーター(α)                                  | 2019年6月6日(木)                                     | <b>夏</b> クォーター(β) | 2019年7月18日(木) |  |  |  |
| 秋クオーター(α)                                          | 秋クォーター(α) 2019年12月12日(木) 冬クォーター(β) 2020年1月30日(木) |                   |               |  |  |  |

### 5.1 WeTEC 受験ガイド 1/3

#### ●WeTEC とは

<u>Web</u>-based <u>Test for English Communication</u>の略称で、インターネットを利用した英語コミュニケーション能力判定テストです。個人の能力に合わせてテスト問題を変化させていく適応型のテストシステムですので、従来のペーパーテストに比べて短時間で正確な測定が可能です。次のような特徴があります。

#### ①約 60 分で高い測定精度

試験時間の平均は約 60 分です。また、問題をランダムに出題するタイプのコンピュータテストとは違い、 TOEIC(R)テストや英検などの資格試験と同等の正確性の高いレベル測定を行います。

#### ②テスト終了後にすぐわかる結果

コンピュータを利用しているため、その場で採点し、テスト終了後すぐにスコアが表示されます。 ③ウェブ上で受験できる

<u>指定された受験期間内であれば</u>、自分の好きな時に受験をし、実力チェックをすることが可能です。 (受験は各自1回のみ可能です。再受験はできません。)

■受験期間: P.25 参照

#### ■試験形式

| Section 1 | 語彙の知識    |               |
|-----------|----------|---------------|
| 問題形式      | 空所補充     | 日常生活・学校生活・ビジネ |
| 解答方式      | 4肢択一     | ス現場などのシチュエーショ |
| 問題数       | 25 問     | ンで実際によく使われる語彙 |
| 配点        | 250 点    | の知識を測定します。    |
| 解答時間      | 60 秒/1 問 |               |

| Section 3 | リスニングでの大利 | 意把握力          |
|-----------|-----------|---------------|
| 問題形式      | リスニング     | 日常生活・学校生活・ビジネ |
| 解答方式      | 4肢択一      | ス現場などのシチュエーショ |
| 問題数       | 25 問      | ンにおける会話やニュースな |
| 配点        | 250 点     | どを聞き、その内容の大意を |
| 解答時間      | 60 秒/1 問  | 理解する能力を測定します。 |

| Section 2 | 表現の知識及びその | の用法             |
|-----------|-----------|-----------------|
| 問題形式      | 空所補充      | 日常生活・学校生活・ビジネス現 |
| 解答方式      | 4肢択一      | 場などのシチュエーションで実際 |
| 問題数       | 25 問      | によく使われる会話表現の知識お |
| 配点        | 250 点     | よびその用法を測定します。   |
| 解答時間      | 90 秒/1 問  |                 |

| Section 4 | 具体情報の聞き取り | 能力               |
|-----------|-----------|------------------|
| 問題形式      | リスニング     | 日常生活・学校生活・ビジネス現  |
| 解答方式      | ディクテーション  | 場などのシチュエーションにおけ  |
| 問題数       | 20 問      | る会話などから、内容理解のキー  |
| 配点        | 250 点     | ポイントとなる情報を聞き取る能力 |
| 解答時間      | 120 秒/1 問 | を測定します。          |

■試験時間:約60分

- ■試験結果: テスト終了後に各セクションと合計の正答率が表示されます。 スコアに応じてアドバイスが表示されますので、今後の学習に役立ててください。
- ■受験に必要な環境: ①パソコン ②ヘッドホンまたはスピーカー

#### <パソコン推奨環境>

| OS                    | ブラウザ                                                                                                    |
|-----------------------|----------------------------------------------------------------------------------------------------|
| Windows: 7/8.1/10     | Internet Explorer 11(Windows 7/8.1/10)、Microsoft Edge20 以降(Windows 10)、<br>Google Chrome                                                                                                    |
| Macintosh: OS 10.9 以降 | Safari 7.0~12.0, Google Chrome                                                                                                    |
|                       | and the second second |

※推奨環境は、2019年3月1日時点のものです。最新の推奨環境は、WeTEC 受験サイトをご確認ください。

■お問い合わせ: 問い合わせフォーム https://www.w-as.jp/gogaku/contact/

<u>受験に関するご質問は、受験期間内にお問い合わせください。回答は翌平日以降になる場合があります。受験期間の最終</u> 日当日に質問を行う場合、回答が受験期間内に間に合わない可能性がありますので、注意してください。

### 5.1 WeTEC 受験ガイド 2/3

#### ■受験の進め方

①受験サイトへアクセスする

|      |             | 科目申請完了後、登録科目一覧画面                                                                                                    | 科目取消                             |                                 |                              |                                           |                                                     |
|------|-------------|----------------------------------------------------------------------------------------------------|----------------------------------|---------------------------------|------------------------------|-------------------------------------------|-----------------------------------------------------|
| 事前測定 | 選択履修者       | の「備考欄」に表示される「入力有」ボ<br>タンを押し、受験案内画面の URL を押<br>してください。<br>※ご自身が科目登録を行った期間中<br>のみ受験が可能です。<br>(例:1 次登録期間中に科目登録を行<br>った場合は1 次登録期間中のみ受験 | 発表後算入<br>■登録科<br>学期<br>冬クォーター    | 変更<br>- 目一覧<br>- 曜日<br>- 水<br>金 | 備考に「<br>科目名」<br>時限<br>5<br>5 | ¥」マークのある科<br>はクリックするとシュー<br>開講学部<br>グローバル | 日は聴講料等の支払対象、<br>シバス情報が表示されます。<br>信考<br>関連URL<br>入力有 |
|      | <br>必修履修者   | White Construction Waseda メールの指示に従いアクセス<br>してください。                                                                                 | 【2018年秋学期】We                     | TEC受験ページ                        |                              | •                                         |                                                     |
| 成果測定 | 選択•必修<br>共通 | <b>Tutorial Site</b> の Unit10 の中の<br>「WeTEC」アイコンをクリックしてくださ<br>い。                                                                   | 與態 : 2018/09/27 09:00 ~ 2<br>調許可 | 2018/09/28 17:00<br>밝힌 L        | .ない                          |                                           | 中請                                                  |

#### ②受験環境チェック

受験サイトから、受験環境チェックを行い、すべての結果が「OK」になることを確認する。

※チェック結果が1つでも「NG」になっている場合は、推奨環境を満たすパソコンから受験してください。

#### ③WeTEC ガイドツアーで受験方法を確認する

上記受験サイトから、WeTEC ガイドツアーにアクセスし、受験方法を確認する。 ※WeTEC ガイドツアーでは、実際の受験と同じ形式で、受験を体験できます。 WeTEC の受験方法に十分慣れてから本番の受験に臨んでください。

#### ④ログインする

該当のログインページへのリンクをクリックし、ログインページへ進む。受験者 ID、 パスワードを入力し、ログインする。

受験者 ID: 学籍番号(半角)
 "- (ハイフン)"の CD(チェックデジット)以下を除いたものとなります。
 例)1X00A000-3 の場合 → 1X00A000

パスワード:自分の誕生日の数字4桁(半角) 例)6月27日生まれの場合 → 0627

※ログインできない場合は「WeTECが不要なケース」(P.26)を参照し、ご自身がWeTEC の受験対象者であるかを確認してください。

 $\alpha \cdot \beta$ を連続で履修する場合は $\beta$ の成果測定を受験することで、 $\alpha$ の成果測定を兼ねます。また、 $\beta を 履修し、その直後の集中科目を履修する場合も、<math>\beta$ の成果測定のスコアが集中科目の事前測定を兼ねます。

#### ⑤利用規約に同意する

利用規約に同意したら、「受験開始」ボタンを押す。

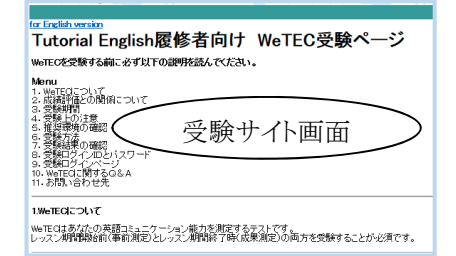

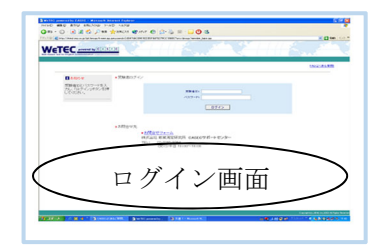

| and a state of the state of the |                                                                                                    | INCOME |
|----------------------------------------------------------------------------------------------------|----------------------------------------------------------------------------------------------------|--------|
| networt BY Could.                                                                                                    |                                                                                                    |        |
| CRUMMY CONTRACTOR                                                                                                    | ※104日の2月、10回の上党時にでパンホーマ                                                                                                    |        |
| THERE (1913                                                                                                    | Notes and an exercise sectors and an exercise sectors an exercise sectors an exercise sectors an exerc |        |
|                                                                                                    | 1010 Description OF 0000 (0000 00 1 + 07 - 0 A) 400<br>0010100-0-7-A) 0.0000 0014 (00000000000000000000000000000                                                                                                    |        |
| Cl. Houseday / Hard                                                                                                    | RECENSION LETT                                                                                                    |        |
| ana ana                                                                                                    | 18161 T-COME<br>TYTE control to SERVICE 27-17-2787                                                                                                    |        |
| LARGE THE T                                                                                                    | ALLER CONTRACTORS AND ALLER A                                                                                                    |        |
| C-087233                                                                                                    |                                                                                                    |        |
|                                                                                                    | · MARK 20433-2014-2015-0480-2014-0480-0480-0480-048-0                                                                                                    |        |
|                                                                                                    |                                                                                                    |        |
|                                                                                                    |                                                                                                    |        |
|                                                                                                    |                                                                                                    |        |

### 5.1 WeTEC 受験ガイド 3/3

#### ⑥音声をテストする

実際のテストと同じ音量で例文が読まれるので、音量を調節する。 ※調節方法は、画面の指示に従ってください。

#### ⑦アンケート

過去6ヶ月以内に英検・TOEIC・TOEFLを受験された方は、試験結果 (取得級・点数)を入力し、「次へ」をクリックする。 ※受験していない場合は入力不要です。

#### ⑧受験票内容の確認

画面上にご自身の受験情報が表示されるので、間違いがないか確認して から「受験開始」をクリックする。

#### ■WeTEC を受験する

#### ⑨受験を開始する

 $\cap$ 

WeTEC は前ページにある4 つのセクションから構成されています。 受験にかかる所要時間は約 60 分です。

#### 受験中に画面がフリーズした/中断されたら

あわてずにウィンドウを閉じてください。 もう一度①に戻り、同じようにログインすれば、中断 された場所から再開することができます。

※Section 4 では受験画面上の【よくある間違い】をよく読んでください。 注意書きに沿った解答をしない場合、不正解とみなされます。

#### ⑩スコアを確認する

 ※各セクション250点満点で、トータル1000点満点です。スコアに応じて アドバイスが表示されるので、今後の学習に役立ててください。
 ※確認後は、右上にある「ログアウト」ボタンからログアウトを行ってください。
 強制終了すると、試験を正常に終了できなくなりますので、ご注意ください。
 ※各セクションのスコア・アドバイスは一度ウィンドウを閉じる/ログアウトすると 再表示できません。

|               | 이 집안 이 것은 집안 집안 이 집안 하는 것이 같이 있다.                                                                                                    |  |
|---------------|----------------------------------------------------------------------------------------------------|--|
|               | 📢 音の再生テスト                                                                                                    |  |
|               | · · · · · · · · · · · · · · · · · · ·                                                                                                    |  |
|               | 男女が会話している非声が騙こえますか?                                                                                                    |  |
|               | 意味在做C22012、参加病家生力不仅同了です。                                                                                                    |  |
|               | 労働業種のであた別は「ホー」をクルクルで下述し、                                                                                                    |  |
|               |                                                                                                    |  |
|               | 「株もコチタンで、約9ページに来ることが目前です。                                                                                                    |  |
| LADASALUTANS  | No. of the second second |  |
| TERRORIZE AN  | RECOLUMENT OF AND AND AND A COLUMN AND A COLUMN AND A COLUMN AND A COLUMN AND A COLUMN AND A COLUMN AND A COLUMN                                                                                                    |  |
| TROFFICIA MAN | a Mada Played 4行 ハイワンンダイアウレーヤーISLIS 必要です。                                                                                                    |  |
| R Bown Can    | 11.57.8-6.86.53-5                                                                                                    |  |
|               | 「あらえ」なかってんシューティングのページへ                                                                                                    |  |

The Malou you have

| D. W. W. Co. here                      | Water Carlo II                                                                                                 |         |
|----------------------------------------|----------------------------------------------------------------------------------------------------|---------|
| re-"head ancies is fait broad from a   | efen bezertenden junije                                                                                        |         |
| EC                                     |                                                                                                    | 11117   |
|                                        |                                                                                                    | 1912.05 |
|                                        | and a second second second second second second second second second second second second second second second |         |
| CONTRACTOR OF THE                      | A DAME YOU MAN PACAGE ADDR. BRUE, AND STOLEN                                                                   |         |
| 2.9                                    | -                                                                                                    |         |
| 1000                                   |                                                                                                    |         |
|                                        |                                                                                                    |         |
| 10000000000000000000000000000000000000 | , etc., ervalska bruk (fl., i L table tr.,                                                                     |         |
| more that and                          |                                                                                                    |         |

|                              |                                                                                                    | 1.1.2.2.2.5 |
|------------------------------|----------------------------------------------------------------------------------------------------|-------------|
|                              |                                                                                                    | 1914        |
| WeTEC powered by C           | ASEC受験業                                                                                                    |             |
| 关展影响                         |                                                                                                    |             |
| Bill of all of all of all of | 2004/02/11 1028/22                                                                                                    |             |
| TMAD                         | The start                                                                                                    |             |
|                              | (manual)                                                                                                    |             |
|                              | 2 4 M M M                                                                                                    |             |
|                              | ALC: NOT THE OWNER OF THE OWNER OF THE OWNER OF THE OWNER OF THE OWNER OF THE OWNER OF THE OWNER OF THE OWNER OF THE OWNER OF THE OWNER OF THE OWNER OF THE OWNER OF THE OWNER OF THE OWNER OF THE OWNER OF THE OWNER OF THE OWNER OF THE OWNER OF THE OWNER OF THE OWNER OWNER OF THE OWNER OWNER OWNER OWNER OWNER OWNER OWNER OWNER OWNER OWNER OWNER OWNER OWNER OWNER OWNER OWNER OWNER OWNER OWNER OWNER OWNER OWNER OWNER OWNER OWNER OWNER OWNER OWNER OWNER OWNER OWNER OWNER OWNER OWNER OWNER OWNER OWNER OWNER OWNER OWNER OWNER OWNER OWNER |             |
|                              | ■ 把中でアストが出まった時名■                                                                                                    |             |
| PARTICULAR STREET            | the protony and the proton and the set                                                                                                    |             |
|                              |                                                                                                    |             |
|                              |                                                                                                    |             |
|                              |                                                                                                    |             |
|                              |                                                                                                    |             |
|                              |                                                                                                    |             |
|                              |                                                                                                    |             |
|                              |                                                                                                    |             |
|                              |                                                                                                    |             |
|                              |                                                                                                    |             |
|                              |                                                                                                    |             |
|                              |                                                                                                    |             |
|                              |                                                                                                    |             |
|                              |                                                                                                    |             |
|                              |                                                                                                    |             |
|                              |                                                                                                    |             |

| Section 1     | Contraction of the |
|---------------|--------------------|
| SPECIES STORE | are the mage       |
|               | and a section of   |
| 199           |                    |
| 1000 ····     |                    |
|               |                    |

|                                                                 | スコア イメージ                                                                                                    |                     |                     |                      |                      |                   |                     |            |
|-----------------------------------------------------------------|----------------------------------------------------------------------------------------------------|---------------------|---------------------|----------------------|----------------------|-------------------|---------------------|------------|
| 党粮日                                                             | Sec. 1<br>(max.)290)                                                                                                    | Sec. 2<br>(mm./151) | Sec. 3<br>(max.210) | Sec. 4<br>(max. 2100 | Total<br>(max.:1000) | TOEIC (X<br>3789) | TOEFL(x)<br>(23788) | 英校<br>載 (8 |
| 2003/04/<br>12:00                                               | 1 23-                                                                                                    | 185                 | 205                 | 181                  | 805                  | 800               | 545                 | 潭(綾        |
|                                                                 |                                                                                                    |                     | 1                   | PFISIZ               |                      |                   |                     |            |
| 語彙力:書<br>「語彙力SE<br>な分野の思<br>変現力:日<br>「これからI<br>out」のよう<br>職解力:N | 当会かる報告 値はなどを認め、十分に「作用を参加するといわれた」」があっていたは、「いつの場合を見くるのではいい、同じよう<br>「目前がきから、電気ですること」と外掛けでは非常な意味であったが、「いっのの場合を見くるのではいい、同じよう<br>気が行き場合したが見るでは、からい、「いっの」という、「いっの」のので、「目前に「「日本」」、「このの場合を見くるのではいい、同じよう<br>気がいったがない」のので、「日本」、「いっの」、「いっの」、「「日本」、「「日本」、「この」、「いっ」、<br>日本」、「いっ」、「いっ」、「いっ」、「いっ」、「いっ」、「いっ」、「いっ」、「いっ |                     |                     |                      |                      |                   |                     |            |
| 直接会話の<br>も会話の見                                                  | 審議会議の中で述べられた事務行けてはなく、そこから推測できる会話の差回や施展なども把握できます。情報量が多いようは話館で<br>も会話の意図を描らえられるよう心がけましょう。                                                                                                    |                     |                     |                      |                      |                   |                     |            |
|                                                                 |                                                                                                    |                     |                     |                      |                      | <b>ø</b> ⊵:       | int out /) 都設       | 的附注        |
|                                                                 |                                                                                                    |                     |                     |                      |                      |                   |                     |            |

#### ⑪Tutorial Site からのスコア確認

受験結果(スコア)については、翌平日以降 Tutorial Site に表示されます(アドバイスは表示されません)。Tutorial Site へは MyWaseda にログインし、「授業」タブ内の左メニュー「授業関連」にある「Tutorial Site」というタイトルをクリックしてください。 Tutorial Site へ自動的にログインし、左メニューにある「学習履歴」をクリックすると、試験履歴が確認できます。

### 5.2 Review Unit Test 受験ガイド(クォーター科目) 1/2

#### •Review Unit Test とは

各ユニットで学習した内容の理解度を測定するためのテストです。Review Unit レッスン(Unit10)後に、Tutorial Site 上で 受験します。

#### ■受験期間

| クォーター     | 受験期間                                |
|-----------|-------------------------------------|
| 春クオーター(α) | 2019年5月30日から6月7日まで                  |
| 夏クオーター(β) | 2019年7月11日から7月19日まで                 |
| 秋クオーター(α) | 2019年11月25日から12月3日まで                |
| 冬クオーター(β) | 2020 年 1 月 20 日から 2020 年 1 月 28 日まで |

#### ■試験形式

| Section | 問題形式                           | 問題数   | 配点(各1点) | 解答時間      |
|---------|--------------------------------|-------|---------|-----------|
| 1       | 語彙の知識(空所補充、4択問題)               | 45 問  | 45 点    | 60 秒/1 問  |
| 2       | 表現の知識およびその用法(空所補充、4択問題)        | 27 問  | 27 点    | 60 秒/1 問  |
| 3       | リスニングでの大意把握力(リスニング、4択問題)       | 27 問  | 27 点    | 120 秒/1 問 |
| 4       | 具体情報の聞き取り能力(Partial Dictation) | 27 問  | 27 点    | 120 秒/1 問 |
|         |                                | 126 問 | 126 点   | _         |

■試験時間:約90分

- ■試験結果: テスト終了後に各セクションと合計の正答率が表示されます。 試験結果は、テスト画面を閉じた後に再確認できません。メモまたは印刷し、点数を控えてください。
- ■受験に必要な環境: ①パソコン ②ヘッドホンまたはスピーカー

パソコンが推奨環境を満たしているか必ず確認してください。パソコントラブルを含む個別の事由による受験期間の 延長・再受験は認められません。

リスニング問題がありますので、<u>音声が正しく聞こえるか確認</u>してください。静かに集中できる場所で受験する ことをお勧めします。

<パソコン推奨環境>

OS:Windows のみ(Macintosh 及びタブレットは不可)

ブラウザ:Internet Explorer 11 (2019年3月1日時点)

※Macintosh や Internet Explorer 以外のブラウザ(Google Chrome, Edge,

Firefox, Opera など)は対応していません。 WeTEC とは推奨環境が異なりますので注意してください。

※Tutorial Site は日本国内からのアクセスのみ可能です。海外からは Review Unit Test の受験はできません。

【ブラウザ等に関する注意】

・タブレット端末及びスマートフォンによる動作保証はしておりません。

・推奨環境範囲内であっても、ご自身のパソコンの設定等により音声が途切れるなど、正常なサービスを提供できない場合があります。パソコンが推奨環境を満たしていない場合は学内のコンピュータールームを利用してください。

■お問い合わせ: 受験に関するご質問は、受験期間内にお問い合わせください。

【問い合わせフォーム】https://www.w-as.jp/gogaku/contact/

#### ※問い合わせフォームからの回答は翌平日以降になる場合があります。受験期間の最終日当日に質問を行う場合、 回答が受験期間内に間に合わない可能性がありますので、注意してください。

17

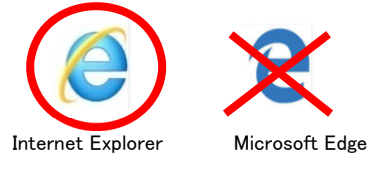

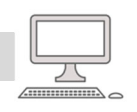

**(1)** 

一度のみ許可(A) このサイトのオプション(0) ▼

解答時間(彩

120

120

テストステータス

未テスト

27

27

最高得点 30

選択

Contents

Review Unit Test(復習テスト)

テスト実施期間

2014-03-19 ~ 2014-06-14

-場合は下記の買い合わせ先にご連絡下さい。 ユーション 専用問合せフォーム

このテストの所要時間は約90分です。

用意ができましたら「次へ進む」ボタンをクリックしてくたい。

Section1:語彙の知識

文章中の空欄に適切な語句の番号を選択しなさい。

※このセクションでは音声は流れません。

※「次へ進む」ボタンをクリックすると問題へ進みます。

用意ができましたら「次へ進む」ボタンをクリックしてください

単語をクリック

測定能力

语典表现

リスニング

ディクテーション

解簧時間(秒/問) -ヨンでは音声は流れません。

university

from

<u>class</u>

on

09:00

10:30

etesting.waseda.jp からのポップアップがブロックされました。

2008-11-10

Unit

10

テスト Review Unit Test - Beginners - Unit1-6

lacksquare

セクション

Section3

Section4

前の問題には戻れません。

解苦方法

### 5.2 Review Unit Test 受験ガイド(クォーター科目) 2/2

#### ■受験の進め方

D

ſ

 Tutorial Site の Unit10 に表示されている 「Review Unit Test」のアイコンをクリックする。

※テスト名が表示されます。

② Review Unit Test をクリック後、「このサイトのオプション」 をクリックし、「常に許可」を選択する。

※画面が表示されない場合は③へ進んでください。

- ③ 該当のテストを確認し、「選択」をクリックする。
- ④ 再生ボタンをクリックし、音声が流れるか確認する。
  - ※受験に使用するパソコンが推奨環境を満たしているか 確認後「次へ進む」をクリックし、テストを開始してください。

#### Macintosh やタブレットは推奨環境対象外です。

音声チェックをクリアした場合でも Section 3 のリスニング パートからフリーズして動かなくなる可能性があります。

⑤ 各セクション開始前に説明をよく読み、画面右下の「次へ進む」 をクリックし、受験を開始する。

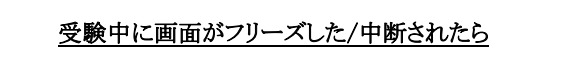

あわてずにウィンドウを閉じ、もう一度テストを再開して ください。中断された場所から再開することができます。

※Section 1, 2, 3 で設問に解答する際には、単語やフレーズ 自体をクリックしてください。単語の前にある●をクリックしても 選択されたことにはなりません。

※Section 4 受験開始前に、解答方法に記載されている「解答 方法における注意点」をよく読んでください。 注意書きに沿った解答をしない場合、正答とみなされないことがあります。

A)

### 6. 成績評価(クォーター科目)

### 6.1 成績評価方法

レッスンは、評価ガイドライン(P.21, 22 参照)に即し、出席回数、及び以下の評価対象項目のポイント数の合計をもとに評価されます。各ユニットに学習目標があるため、レッスンに出席し、積極的にレッスンに参加することが成績評価の必須条件となります。そのため、出席回数が成績評価に影響します。

| 評価対象項目                | 対象ユニット       | ポイント数<br>(合計 270 ポイント)           | 説明                                                                                                    |  |
|-----------------------|--------------|----------------------------------|----------------------------------------------------------------------------------------------------|--|
| 1. Can-do             | Unit 1~9     | 0~16 ポイント/1Unit<br>(合計 144 ポイント) | Unit ごとに設定された 2 つの Can-do の達成度を、テキストの<br>Speakingを使用したアクティビティーを通じて、それぞれ 0~8ポイン<br>トで評価します。Unit 10 は Review Unit のため Can-do の評価は<br>ありません。                                                                                                    |  |
| 2. Participation      | Unit 1~10    | 0~3 ポイント/1Unit<br>(合計 30 ポイント)   | レッスンに積極的に参加したかどうかを評価します。「積極性」、「他の<br>履修者との会話」、「クラス内コミュニケーションへの貢献度」を0~3ポ<br>イントで評価します。                                                                                                    |  |
| 3. Preparation        | Unit 1~10    | 0~2 ポイント/1Unit<br>(合計 20 ポイント)   | テキストの各 Unit にある Preparation を授業前に行い、内容を理解<br>した上でレッスンに臨んだかどうかを 0~2 ポイントで評価します。                                                                                                    |  |
| 4. Lesson Review Task | Unit 1~9     | 0~6 ポイント/1Unit<br>(合計 54 ポイント)   | レッスン後、Tutorial Site から決められた期限内に提出する復習課<br>題「Lesson Review Task」の回答内容を0~6ポイントで評価します。<br>レッスンで学習した表現を使えているか、内容が詳細であったかなど<br>Lesson Review Task 評価ガイドラインに基づいて評価します。<br>なお、General Tutorial English における課題に取り組むにあた<br>り、以下の行為は不適切な行為とみなします。<br>(1)他人の解答を写すこと、または自分の解答を写させること<br>(2)他人と共同で解答を作成すること<br>(3)その他、不正と判断される行為<br>上記の行為が発覚した場合、成績評価を「F(不可)」とし、所属学部<br>へ報告します。                                                                                    |  |
| 5. Review Unit Test   | Unit 10      | 0 または 12 ポイント<br>(最大 12 ポイント)    | Unit 10 のレッスン後に受験する Review Unit Test で、Section 1<br>~4の合計正答率が 60%以上であった場合、12 ポイントとなります。                                                                                                    |  |
| 6. WeTEC              | 事前測定<br>成果測定 | 0~10 ポイント<br>(最大 10 ポイント)        | レッスン期間前(グループ分けのための事前測定)とレッスン期間終了         前後(成果測定)の合計2回の受験状況を以下の条件により評価します。         す。(最大10ポイント)         (1)事前測定および成果測定の両方を受験した場合・・・5ポイント         (2)成果測定のスコアが事前測定のスコアを超え、かつ成果測定のスコアが履修レベルの最低基準点*以上であった場合・・・5ポイント $\alpha \cdot \beta$ を連続履修する場合は、 $\beta$ の成果測定を受験することで、 $\alpha$ の成果測定を兼ねます。         *各レベルの最低基準点は、以下の通りです。         初級       準中級         中級       準上級       上級プラス         354点       524点       595点       648点       755点       800点 |  |

#### ■成績の修得条件

| 成績                 | A+                                        | А                                        | В                                        | С                                       |
|--------------------|-------------------------------------------|------------------------------------------|------------------------------------------|-----------------------------------------|
| 修得条件<br>(満点 270 点) | 9 回以上のレッスンに<br>出席し、かつ評価対象<br>項目合計で240 ポイン | 8 回以上のレッスンに<br>出席し、かつ評価対象<br>項目合計で215ポイン | 8 回以上のレッスンに<br>出席し、かつ評価対象<br>項目合計で185ポイン | 7回以上のレッスンに<br>出席し、かつ評価対象<br>項目合計で129ポイン |
|                    | ト以上を取得                                    | ト以上を取得                                   | ト以上を取得                                   | ト以上を取得                                  |

※出席回数が6回以下の場合、及び評価対象項目の合計取得ポイントが「128ポイント以下」の場合は、自動的に F(不合格)となります。

### 6.2 遅刻・早退・欠席の扱い

- ① Tutorial English は、目標(Can-do)の達成度を評価する科目であるため、出席を重視します。<u>原則としていかなる理由で欠席した場合も全て「欠席」として扱い</u>、代替レッスンは行いません。証明書等の提示がある場合も同様です。
- ② 45 分を超える遅刻/早退は欠席扱いとなりますが、Preparation、Can-do、Participation、Lesson Review Taskの 評価を受けることは可能です。
- ③ 45 分以内の「遅刻/早退」に対する減点はありません。ただし、遅刻/早退した場合は「Can-do」等の一部を学習できず、 獲得できる評価ポイントが少なくなる可能性があります。
- ④ 欠席回数が4回となった時点で単位修得はできません(出欠席はTutorial Site で確認することができます)。
- ⑤ Lesson Review Task (復習課題) は欠席時にも提出可能です。

### 6.3 出欠席・成績評価上の特別配慮について

自然災害や伝染病等のため、大学全体が休講となった場合には、出欠席・成績評価上の特別配慮を行います。また、以下の 理由で欠席した場合も、<u>期日までに必要書類を以下の申請先に提出した場合に限り、出欠席・成績評価上の特別配慮を行い</u> ます(それ以外の理由での出欠席・成績評価上の特別配慮は、一切行いません)。

特別配慮を行った場合でも、Lesson Review Task ならびに Review Unit Test については、履修者が提出したもの・受験した 結果を評価の対象とします。できる限り提出・受験をしてください。

| 事由             | 必要書類                                                | 申請方法                                                                                                    | 申請先                                                                   |
|----------------|-----------------------------------------------------|----------------------------------------------------------------------------------------------------|-----------------------------------------------------------------------|
| 忌引き<br>(2親等以内) | 「忌引きによる授業欠席等に関する<br>取扱いのお願い」(所属学部・研究<br>科の押印がついたもの) | 所属学部・研究科より左記書類を入手し、<br>右記申請先に提出                                                                                          | ★持参の場合(早稲田キャンパス) 早稲田大学アカデミックソリューション 事務所(29 号館1階102室)に提出               |
| 学校感染症          | 学校感染症に関する「授業欠席<br>(配慮)届け」(所属学部・研究科の<br>押印がついたもの)    | <ol> <li>医師が発行した「学校感染症治癒証明<br/>書」を所属学部・研究科に提出</li> <li>所属学部・研究科より学校感染症に<br/>関する「授業欠席(配慮)届け」を入手<br/>し、右記申請先に提出</li> </ol> | ★持参の場合(所沢キャンパス)<br>シニアチューター室(101 号館2階<br>214室)に提出<br>※開室時間は授業を実施する月曜日 |
| 教育実習<br>介護等体験  | 「講義欠席特別扱願」<br>(「実施証明書」)                             | 教育学部事務所(16号館2階)にて必要提<br>出書類(左記)を入手し、右記申請先に提出。<br>実習先の押印があるか確認してください。                                                     | ~金曜日の9:00~17:30<br>★メールで提出の場合<br>PDF ファイルにして以下のメールアドレ                 |
| 裁判員制度          | 「裁判員制度に関わる欠席届」<br>(所属学部・研究科の押印がつい<br>たもの)           | 所属学部・研究科より左記書類を入手し、<br>右記申請先に提出                                                                                          | スに添付送信 ※その際、学籍番号、<br>氏名、履修科目名を必ず明記<br>te-help@list.waseda.jp          |

※ 出欠席・成績評価上の特別配慮のレッスン回数の上限は3回までです。この上限を超えた特別配慮の申請は、通常の欠席として扱われ ます。なお、通常の欠席回数が4回となった時点で単位修得はできません。

<sup>※</sup> 入院については、出席数が単位修得条件に満たない場合に配慮の対象となります。上記申請先に「医師の診断書」を提出してください。

| 出欠席・ | 欠席・成績評価上の特別配慮の考え方 |                 |                               |                                     |  |  |
|------|-------------------|-----------------|-------------------------------|-------------------------------------|--|--|
|      | 特別配慮を申請したレッスン数    | 特別配慮が認められるレッスン数 | 特別配慮が認められないレッスン数<br>(通常の欠席扱い) | 単位修得対象/不可<br>(特別配慮の申請以外に欠席がない場合を想定) |  |  |
| 学生A  | 7                 | 3               | 4                             | 単位修得不可                              |  |  |
| 学生B  | 6                 | 3               | 3                             | 単位修得対象                              |  |  |
| 学生C  | 5                 | 3               | 2                             | 単位修得対象                              |  |  |
| 学生D  | 4                 | 3               | 1                             | 単位修得対象                              |  |  |
| 学生E  | 3                 | 3               | 0                             | 単位修得対象                              |  |  |

#### ■書類の提出期限

. . . . . . . .

| 学 期    | 期 限           | 学 期    | 期 限           |
|--------|---------------|--------|---------------|
| 春クォーター | 2019年6月7日(金)  | 夏クォーター | 2019年7月19日(金) |
| 秋クォーター | 2019年12月3日(火) | 冬クオーター | 2020年1月28日(火) |

※提出期限を過ぎた場合は、受け付けません(配慮の対象となりません)。

### 6.4 レッスンの中止および補講

原則として、レッスンの休講はありません。ただし、大学全体が休講になり、レッスンが中止になった場合は、大学が 定める方針に従ってください。補講(代替レッスン)としてオンデマンド等による授業を行う場合には、MyWasedaや Tutorial Site よりお知らせします。

### LESSON ASSESSMENT GUIDELINES

(レッスン評価ガイドライン)

#### **1. PREPARATION**

To receive points, the student should complete the unit Preparation before each lesson. The majority of Preparation activities in the textbook involve some form of writing, most commonly answering unit-related questions, listing ideas or activities, and writing down definitions of unfamiliar vocabulary. This written element allows tutors to confirm the extent to which the student has completed the Preparation.

| 2 | The student completed the unit Preparation                    |
|---|---------------------------------------------------------------|
| 1 | The student partially completed the unit Preparation          |
| 0 | The student did not complete any part of the unit Preparation |

Preparation is scored as 0, 1 or 2 points.

#### 2. PARTICIPATION

Assessment is based on the student's initiative and participation in all lesson activities. It is not determined by the students' use of the Unit Language or proficiency with the Can-dos, but on their willingness to participate in all aspects of the lesson - for instance, through use of AAA or the Communication Guide.

Participation is scored as 0, 1, 2 or 3 points.

#### During the lesson, the student...

| 3 | <ul> <li>participated actively</li> <li>initiated and led conversations and discussions</li> <li>often applied communication skills such as listening actively, AAA or<br/>asking for clarification</li> </ul>                                                      |
|---|----------------------------------------------------------------------------------------------------|
| 2 | <ul> <li>participated actively, but sometimes needed cues from others</li> <li>sometimes initiated and led conversations and discussions</li> <li>sometimes applied communication skills such as listening actively,<br/>AAA or asking for clarification</li> </ul> |
| 1 | <ul> <li>was more passive than active, often needing cues from others</li> <li>rarely initiated or led conversations or discussions</li> <li>did not apply communication skills such as listening actively, AAA or asking for clarification</li> </ul>              |
| 0 | was mostly passive     made no effort to participate in English                                                                                                    |

| 3. THE CAI                                                                                                    | N-DOS | 3                                                                                                    |
|----------------------------------------------------------------------------------------------------|-------|----------------------------------------------------------------------------------------------------|
| Each unit has two Can-dos, with the exception of review units. Can-do assessment makes up the majority of points for the lesson, and it carries the most weight in determining the student's final grade. Evaluation is based on how successfully the student uses the Unit Language to perform the Can-dos. Can-dos are scored as 0, 2, 4, 6 or 8 points. | 8     | The student highly successfully performed the Can-do During assessment activities, the student • used a broad range of the Unit Language • used the Unit Language effectively and appropriately • never relied on the textbook to produce the Unit Language • never needed prompting to produce the Unit Language                       |
| NOTE:<br>If the student, by leaving early, is unable to participate in the assessment<br>activities, the student will receive zeros for the Can-dos.                                                                                                    | 6     | The student successfully performed the Can-do During assessment activities, the student  • used an adequate range of the Unit Language  • mostly used the Unit Language effectively and appropriately  • occasionally relied on the textbook to produce the Unit Language  • occasionally needed prompting to produce the Unit Language |
|                                                                                                    | 4     | The student fairly successfully performed the Can-do During assessment activities, the student  • used a limited range of the Unit Language  • sometimes used the Unit Language effectively and appropriately • often relied on the textbook to produce the Unit Language • often needed prompting to produce the Unit Language         |
|                                                                                                    | 2     | The student had difficulty performing the Can-do During assessment activities, the student • used an extremely limited range of the Unit Language • used the Unit Language ineffectively and inappropriately • relied heavily on the textbook to produce the Unit Language • needed continual prompting to produce the Unit Language    |
|                                                                                                    | 0     | The student was unable to perform the Can-do<br>During the assessment activity, the student<br>• did not use any of the Unit Language                                                                                                    |

#### 4. LESSON REVIEW TASK

#### Basic through Advanced Plus (初級〜上級プラス共通)

(

The Lesson Review Task (LRT) is a set of two review questions and is automatically added to the lesson Comment. Students submit their answers to the questions via the Tutorial English website. The LRT relates specifically to the unit Can-dos. For example:

1) Talk about your strengths and weaknesses. Use the Language from Unit 9 in your answer.

2) Use the Language from Unit 9 to complete the conversation below:

#### Student A: We have to plan Jenny's birthday party. Could you bake a cake? Student B: Umm...I'd love to, but I'm not so good at baking. Do you think you could bake the cake?

Student A: {Respond and talk about strengths and weaknesses} Student B: {Make a request}

Student A: {Respond and talk about strengths and weaknesses}

#### LRT Assessment

Each unit's Lesson Review Task is scored as 0, 2, 4 or 6 points, according to the criteria in the chart.  $\rightarrow$ 

#### **Disqualifying Factors**

Students must submit answers to both questions by the deadline to receive points for the LRT. Use of an automatic translator or translation software disqualifies the student's answer, since this defeats the purpose of the review exercise.

If it is determined that the student's LRT answers have been plagiarized, the student will receive a score of 0 for the LRT, as well as for Preparation, Participation and Can-do assessment. The issue may also be brought to the attention of their university department.

#### IMPORTANT:

If a student is absent, he or she can still receive points for the LRT. The student should refer to the unit missed to answer both questions.

The student must check his or her answers carefully before submitting them and not make any changes. Once the student presses the submit button, the system automatically sends a message to the student's tutor indicating that the answers are ready to be assessed. Therefore, only the

first submission will be evaluated. Multiple submissions are not allowed.

The student should submit his or her answers for the LRT well in advance of the deadline. This is to avoid possible technical problems and to ensure that the answers can be assessed by the tutor.

#### Beginners

The Lesson Review Task (LRT) is a set of two review questions and is automatically added to the lesson Comment. Students submit their answers to the questions via the Tutorial English website. The LRT for Beginners also consists of two Can-do related questions. For example:

Use the Language from Unit 6. Write more than one sentence for each question.

1) What is your hometown like? Write one feature of your hometown.

2) Write about your favorite place.

#### Beginners LRT Assessment

Each unit's Lesson Review Task is scored as 0, 2, 4 or 6 points. The criteria for marking Beginner level LRTs differ slightly from the criteria for the Basic through Advanced Plus levels. These criteria are listed in the chart.  $\rightarrow$ 

#### **Disqualifying Factors**

Students must submit answers to both questions by the deadline in order to receive points for the LRT. Use of an automatic translator or translation software disqualifies the student's answer, since this defeats the purpose of the review exercise.

If it is determined that the student's LRT answers have been plagiarized, the student will receive a score of 0 for the LRT, as well as for Preparation, Participation and Can-do assessment. The issue may also be brought to the attention of their university department.

#### **IMPORTANT:**

If a student is absent, he or she can still receive points for the LRT. The student should refer to the unit missed to answer both questions.

| 6 | <ul> <li>The answers are submitted before the deadline</li> <li>Both answers are comprehensible on the first reading</li> <li>Both answers fully address all parts of the questions</li> <li>Both answers include correct use of the Unit Language</li> <li>Both answers provide reasons or detail where applicable</li> <li>Neither answer contains spelling errors</li> </ul>                                                                         |
|---|----------------------------------------------------------------------------------------------------|
| 4 | <ul> <li>The answers meet the requirements for 6 points, but do not fully address all parts of the questions</li> <li>The answers meet the requirements for 6 points, but include some incorrect and/or partial use of the Unit Language</li> <li>The answers meet the requirements for 6 points, but do not provide reasons or detail where applicable</li> <li>The answers meet the requirements for 6 points, but contain spelling errors</li> </ul> |
| 2 | <ul> <li>The answers are submitted before the deadline</li> <li>One answer is incomprehensible on the first reading</li> <li>One answer does not address any part of the question, and is therefore irrelevant</li> <li>One or both answers do not include any correct use of the Unit Language</li> </ul>                                                                                                    |
| D | <ul> <li>The answers are not submitted before the deadline</li> <li>Only one answer is submitted</li> <li>Neither answer is comprehensible</li> <li>The answers do not show any understanding of the questions, and are therefore irrelevant</li> <li>The answers have been produced using an automatic translator</li> </ul>                                                                                                    |

| 6 | <ul> <li>The answers are submitted before the deadline</li> <li>Both answers are comprehensible on the first reading</li> <li>Both answers show full understanding of the questions</li> <li>Both answers include more than one sentence</li> <li>Both answers include correct use of the Unit Language</li> <li>Neither answer contains spelling errors</li> </ul> |
|---|----------------------------------------------------------------------------------------------------|
| 4 | <ul> <li>The answers meet the requirements for 6 points, but contain spelling errors</li> <li>The answers meet the requirements for 6 points, but one or both include only one sentence</li> </ul>                                                                                                    |
| 2 | <ul> <li>The answers are submitted before the deadline</li> <li>One of the answers consists of an incomplete sentence / incomplete sentences</li> <li>One answer does not show full understanding of the question</li> <li>One answer is incomprehensible</li> <li>One or both answers do not include any correct use of the Unit Language</li> </ul>               |
| 0 | <ul> <li>The answers are not submitted before the deadline</li> <li>Only one answer is submitted</li> <li>Neither answer is comprehensible</li> <li>Neither answer shows full understanding of the questions</li> <li>The answers have been produced using an automatic translator</li> </ul>                                                                       |

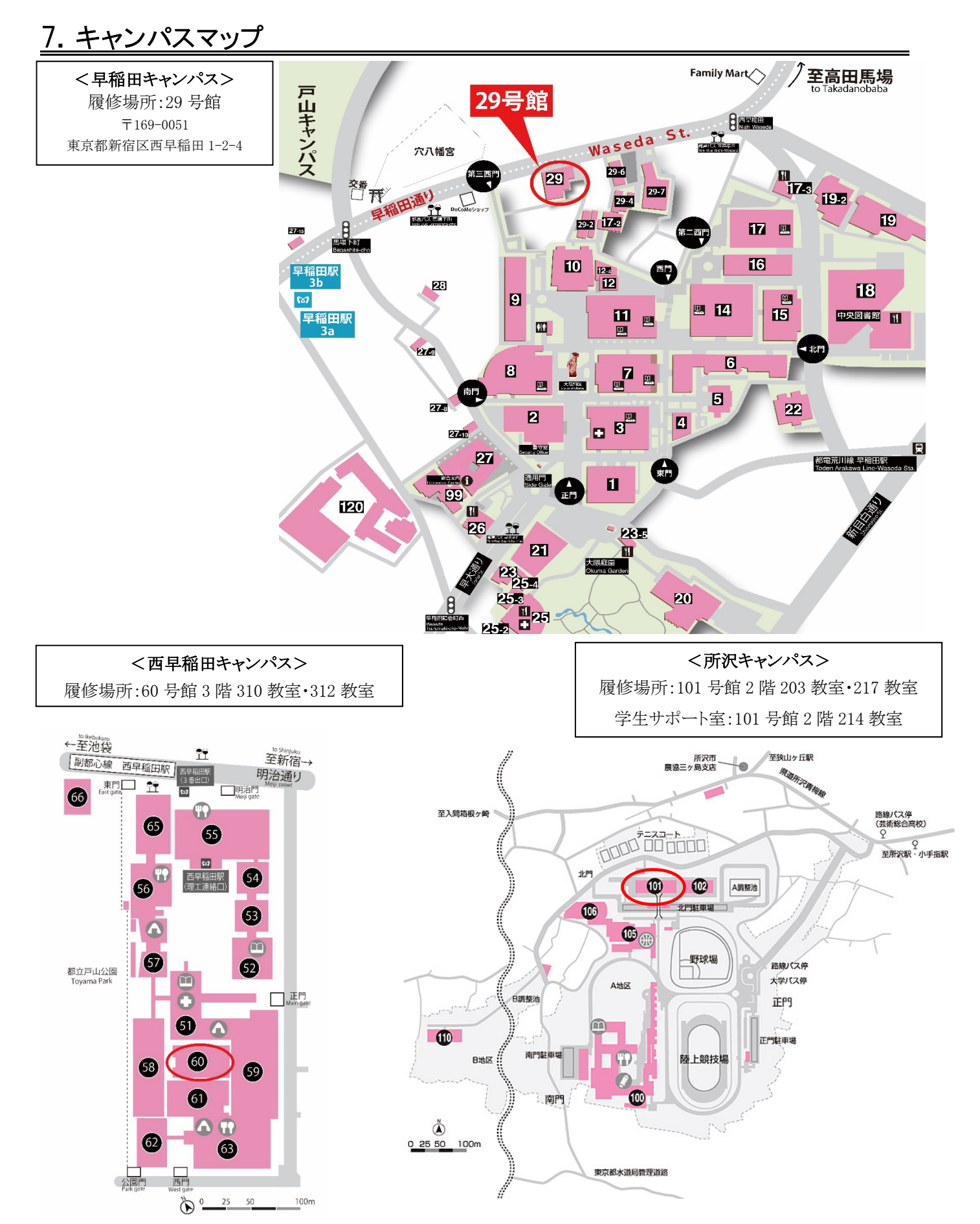

### 8. 授業に関する相談・お問い合わせ

授業に関する相談・質問は、以下へお問合わせください。お問い合わせの際は、各ウェブサイトにある「よくある質問」を 事前に確認してください。

#### ◆科目登録・成績に関すること

問い合わせ先: 早稲田大学グローバルエデュケーションセンター 問い合わせフォーム: https://www.waseda.jp/inst/gec/contact ※必ず<u>科目名、学籍番号、氏名、Waseda メールアドレス</u>を明記してください。 問

#### ◆レッスン評価、出欠記録に関すること、Tutorial Site 利用方法、その他授業全般に関すること

問い合わせ先: 早稲田大学アカデミックソリューション事務所(29号館6階601室) 電話:03-5286-8030

よくある質問: https://www.w-as.jp/gogaku/en/gte-qa.html

問い合わせフォーム: https://www.w-as.jp/gogaku/contact/

科目詳細: https://www.w-as.jp/gogaku/en/

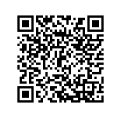

問い合わせフォーム

よくある質問 問い合わせフォーム 科目詳細

※電話による対応時間:月~土(Tutorial English の授業期間外は月~金の対応となります)9:00~17:30

※問い合わせフォームからの回答は、翌平日以降になる場合があります。テスト受験期間の最終日当日の質問や問合せについて は、受験期間内に回答が間に合わない可能性がありますので注意してください。

※システム障害が疑われる場合は、お問い合わせの前にまず【IT サービスナビ】の「システム・メンテナンス情報」を

ご確認ください。

http://www.waseda.jp/navi/announce/2019/index.html

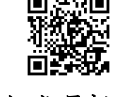

システム・メンテナンス情報

※土日・祝日にシステム障害が発生した場合、障害発生日が成績評価に関わる課題提出の締切日となる履修者のみを対象 に延長期間を設けます。なお、対象者には翌平日に MyWaseda にて課題提出の延長期間を記載したお知らせを配信し ます。内容をよく確認し、必ず延長期間内に課題を提出してください。

#### ◆忘れ物の取り扱いについて

教室内の忘れ物は以下の事務所で保管します。忘れ物を見つけた方は、以下事務所までお届けください。

| キャンパス     | 事務所                                    |
|-----------|----------------------------------------|
| 早稲田キャンパス  | 早稲田大学アカデミックソリューション事務所(29 号館 6 階 601 室) |
| 西早稲田キャンパス | 理工学統合事務所(51号館 1階)                      |
| 所沢キャンパス   | 所沢総合事務センター(100号館4階)                    |

#### ◆教職課程・施行規則第66条の6に定める科目(外国語コミュニケーション)について

General Tutorial English は、教員免許状を取得するための要件として定められている科目(教育職員免許法施行規則第66条の6に定める科目(外国語コミュニケーション))の1つです。

詳しくは、教育学部教職課程の発行する「2019 年度教職課程履修の手引き」および所属学部の「学部要項」 等を参照してください。

※「General Tutorial English」の他にも、所属学部の設置科目および一部のグローバルエデュケーション センターの言語科目が教育職員免許法施行規則第 66 条の 6 に定める科目の外国語コミュニケーションに 該当します。

## WeTEC 受験期間一覧

#### WeTEC(事前測定)

| 学期                                      |                                 | 履修者タイプ                      | 期間                          |
|-----------------------------------------|---------------------------------|-----------------------------|-----------------------------|
|                                         |                                 | 政治経済学部                      | 2019年3月6日(水)~3月27日(水)       |
|                                         |                                 | 商学部                         | 2019年3月4日(月)~3月12日(火)       |
|                                         | 以按屋板夹                           | 社会科学部                       | 2019年3月5日(火)~3月13日(水)       |
|                                         | 心修履修有                           | 人間科学部                       | 2019年3月13日(水)~3月29日(金)      |
|                                         |                                 | スポーツ科学部                     | 2019年3月13日(水)~3月29日(金)      |
| 春クオーター( $\alpha$ )<br>夏クオーター( $\beta$ ) |                                 | 国際教養学部                      | 2019年3月30日(土)~3月31日(日)      |
|                                         |                                 | 1次惑得期間中に到日惑得子2相公            | 在学生: 2019年3月20日(水)~3月22日(金) |
|                                         | 選択履修者<br>※学部の科目<br>登録日程に準<br>ずる | 1次亞歐朔间中に杆日亞歐身勾笏市            | 新入生: 2019年3月29日(金)~4月1日(月)  |
|                                         |                                 | 2次登録期間中に科目登録する場合<br>※βのみ登録可 | 2019年4月8日(月)~4月9日(火)        |
|                                         |                                 | 3次登録期間中に科目登録する場合<br>※βのみ登録可 | 2019年4月12日(金)~4月13日(土)      |
| 夏季集中                                    |                                 | 必修履修者·選択履修者                 | 2019年7月11日(木)~7月19日(金)      |
|                                         | 以依屬攸孝                           | 全必修学部<br>(ただし国際教養学部9月入学生除く) | 2019年9月12日(木)~9月19日(木)      |
|                                         | 北修腹修有                           | 国際教養学部9月入学生                 | 2019年9月上旬にご案内               |
| 秋クオーター(α)                               |                                 | 1次登録期間中に科目登録する場合            | 2019年9月19日(木)~9月21日(土)      |
| 冬クオーター(β)                               | 選択履修者<br>※学部の科目<br>登録日程に準       | 2次登録期間中に科目登録する場合<br>※βのみ登録可 | 2019年9月27日(金)~9月28日(土)      |
|                                         | ずる                              | 3次登録期間中に科目登録する場合<br>※βのみ登録可 | 2019年10月3日(木)~10月4日(金)      |
| 春季集中                                    |                                 | 必修履修者·選択履修者                 | 2020年1月20日(月)~1月28日(火)      |

#### WeTEC(成果測定)

| 学期                    | 履修者タイプ            | 期 間                     |
|-----------------------|-------------------|-------------------------|
| <i>春</i> クオーター(α)     | 春クォーターのみ履修した選択履修者 | 2019年5月30日(木)~6月7日(金)   |
| 夏クオーター(β)             | 必修履修者·選択履修者       | 2019年7月11日(木)~7月19日(金)  |
| 夏季集中(8月17日~8月28日)     | 必修履修者·選択履修者       | 2019年8月28日(水)~9月3日(火)   |
| 夏季集中(8月29日~9月9日)      | 必修履修者·選択履修者       | 2019年9月9日(月)            |
| 秋クオーター(α)             | 秋クォーターのみ履修した選択履修者 | 2019年11月25日(月)~12月3日(火) |
| 冬クオーター(β)             | 必修履修者·選択履修者       | 2020年1月20日(月)~1月28日(火)  |
| 春季集中(2020年2月5日~2月17日) | 必修履修者·選択履修者       | 2020年2月17日(月)           |

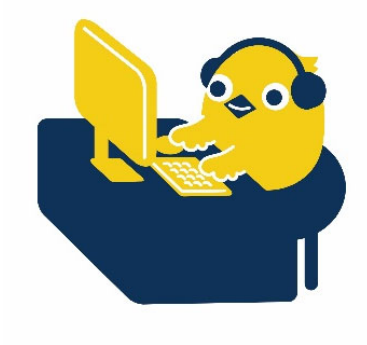

|             | 履修学期                                                                                                | タイミング                          | 受験不要な方                                   |              |
|-------------|----------------------------------------------------------------------------------------------------|--------------------------------|------------------------------------------|--------------|
|             | 志力)、力()                                                                                             | <b>事</b> 角、  角  (  )      事前測定 |                                          | 新入生WeTECの受験者 |
| 春           | $\Phi \gamma \lambda^{-} \gamma^{-} (\alpha)$                                                       | 成果測定                           | 直後の夏クォーター(β)を連続して履修する方                   |              |
| -<br>-<br>期 | $\overline{\mathbf{p}}$ $\mathbf{p}_{1}$ $\mathbf{p}_{2}$ $(0)$                                     | 事前測定                           | 直前の春クォーター(α)履修者                          |              |
|             | $g_{j} = g_{j}$                                                                                     | 成果測定                           | なし(履修者全員必須)                              |              |
| 百千年山        |                                                                                                    | 事前測定                           | 直前の夏クォーター(β)履修者                          |              |
|             | 复学耒屮                                                                                                | 成果測定                           | なし(履修者全員必須)                              |              |
|             | f(z) = b = (z)                                                                                      | 事前測定                           | 直前の夏季集中科目履修者(Writing Tutorial English除く) |              |
| 秋           | $M \mathcal{I} \mathcal{I} \mathcal{I} \mathcal{I} \mathcal{I} \mathcal{I} \mathcal{I} \mathcal{I}$ | 成果測定                           | 直後の冬クォーター(β)を連続して履修する方                   |              |
| 子期          | $\beta$ $\beta$ $\beta$ $\beta$ $\beta$ $\beta$ $\beta$ $\beta$ $\beta$ $\beta$                     | 事前測定                           | 直前の秋クォーター(α)履修者                          |              |
|             | $\sqrt[\infty]{\pi}$                                                                                | 成果測定                           | なし(履修者全員必須)                              |              |
|             | <b>去</b> 禾隹 山                                                                                       | 事前測定                           | 直前の冬クォーター(β)履修者                          |              |
| <b></b>     |                                                                                                    | 成果測定                           | なし(履修者全員必須)                              |              |

### WeTEC 受験が不要なケース

### ★WeTEC, Review Unit Test に関するよくある質問

#### Q WeTEC にログインできません

#### → 事前測定

【クォーター科目の場合】

α・βの事前測定は科目登録期間中の受験となります。α・βいずれか一方、または連続履修に関わらず、事前 測定の受験は一回のみです。受験が完了した方はログインできません。

【夏季集中・春季集中科目の場合】

βを履修し、その直後の集中科目履修者は、集中科目の事前測定のリンクからはログインできません。 βの 成果測定を受験することで、集中科目の事前測定を兼ねます。

夏季集中期間中に複数の Tutorial English 科目を履修する場合は、一回の受験ですべての科目の事前 測定を兼ねます。

#### → 成果測定

 $\alpha \cdot \beta$ を連続履修する場合は、 $\alpha$ の成果測定の受験は不要なため、ログインできません。 $\beta$ の成果測定を受験することで $\alpha$ の成果測定を兼ねます。また $\beta$ の成果測定のスコアが $\alpha$ のWeTECの成績評価として扱われます。

#### Q WeTEC 受験期間が過ぎてしまいましたが、どうなりますか

→ 受験期間以外での受験は認められていません。未受験でも、科目履修は可能です。ただし、事前測定を受験しなかった場合は、適正なクラスで履修できない可能性があります。また、WeTECは成績評価の一部となっています。 詳しくは P.19 を参照してください。

#### Q Review Unit Test (以下: RUT) の Section 3 からフリーズして動かなくなってしまいました

→ Macintosh 及びタブレットは推奨環境ではありません。RUT の推奨環境は以下のとおりです。

OS:Windows のみ(Macintosh 及びタブレットは不可) ブラウザ:Internet Explorer 11 (2019年3月1日時点) 推奨環境を満たしている場合でも、個々の設定によっては正常なサービスを提供できない場合があります。 推奨環境を満たしていない場合は大学のコンピュータルームを利用してください。その際、[スタート]ボタンまたは、 タスクバーの検索ボックスで「Internet Explorer」を検索し、Internet Explorer 起動して受験してください。

#### → PC の設定を確認してください。

- ① Internet Explorer 🤶 (小文字の e に黄色い輪がかかっているアイコン)を起動する
- ② 画面右上の設定ボタン(歯車のマーク)をクリック
- ③ インターネットオプションをクリック
- ④ 詳細設定タブ(一番右側)のマルチメディアというカテゴリー内にある以下の項目にチェックを入れる。 ・Webページのアニメーションを再生する
  - ・Web ページのサウンドを再生する

# General Tutorial English Lesson Calendar 2019

Unit 1 【β】

夏・冬クォーター Summer/Winter quarter

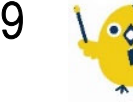

夏季集中·春季集中 1,2 Summer/Spring Intensive

June

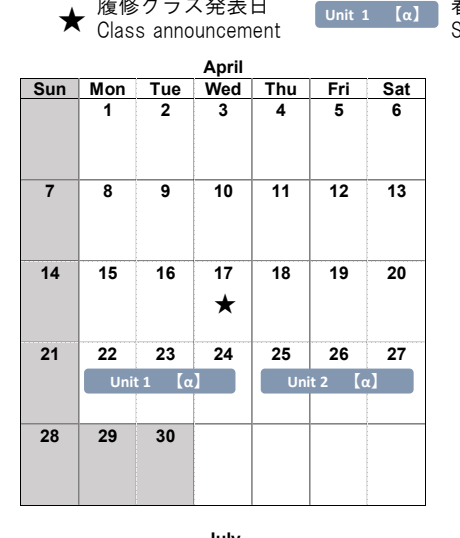

履修クラス発表日

August

7

14

21

7,8

28

November

Fri

2

9

16

23

11,12

30

3,4

1

8

15

22

9,10

29 1,2 Sat

3

10

17 1,2

24

13,14 31

5,6

Sun Mon Tue Wed Thu

6

13

20

27

17.18 19.20

4

11

18

25

5

12

19

3,4 5,6

26

15.16

| Sun  | Mon | Tue        | Wed | Thu  | Fri        | Sat |  |
|------|-----|------------|-----|------|------------|-----|--|
|      |     |            |     | 5/30 | 5/31       | 1   |  |
|      |     |            |     | Unit | t 10 【     | α]  |  |
|      |     |            |     |      |            |     |  |
| 2    | 3   | 4          | 5   | 6    | 7          | 8   |  |
|      |     |            |     |      |            |     |  |
|      |     |            |     |      |            |     |  |
| 9    | 10  | 11         | 12  | 13   | 14         | 15  |  |
|      | Un  | Unit 1 【β】 |     |      | Unit 2 【β】 |     |  |
|      |     |            |     |      |            |     |  |
| 16   | 17  | 18         | 19  | 20   | 21         | 22  |  |
|      | Un  | it 3 【     | β]  | Un   | it 4 【 🕻   | 3]  |  |
|      |     |            |     |      |            |     |  |
| 23 / | 24  | 25         | 26  | 27   | 28         | 29  |  |
|      | Un  | it 5 【     | β]  | Un   | it 6 【     | β]  |  |
| / 30 |     |            |     |      |            |     |  |
| ć    |     |            | 1   |      | 1          |     |  |

| September |            |      |       |       |       |       |  |  |  |
|-----------|------------|------|-------|-------|-------|-------|--|--|--|
| Sun       | Mon        | Tue  | Wed   | Thu   | Fri   | Sat   |  |  |  |
| 1         | 2          | 3    | 4     | 5     | 6     | 7     |  |  |  |
|           | 7,8        | 9,10 | 11,12 | 13,14 | 15,16 | 17,18 |  |  |  |
| 8         | 9<br>19,20 | 10   | 11    | 12    | 13    | 14    |  |  |  |
| 15        | 16         | 17   | 18    | 19    | 20    | 21    |  |  |  |
| 22        | 23         | 24   | 25    | 26    | 27    | 28    |  |  |  |
| 29        | 30         |      |       |       |       |       |  |  |  |

| December |     |         |     |     |        |     |  |
|----------|-----|---------|-----|-----|--------|-----|--|
| Sun      | Mon | Tue     | Wed | Thu | Fri    | Sat |  |
| 1        | 2   | 3       | 4   | 5   | 6      | 7   |  |
|          | Un  | it 1 【[ | 3]  | Uni | t2 [β  | )   |  |
| 8        | 9   | 10      | 11  | 12  | 13     | 14  |  |
|          | Un  | it 3 【  | β]  | Uni | it4 [β | 3]  |  |
|          |     |         |     |     |        |     |  |
| 15       | 16  | 17      | 18  | 19  | 20     | 21  |  |
|          | Uni | it 5 [ʃ | 3]  | Uni | it6 [β | 3]  |  |
| 22       | 23  | 24      | 25  | 26  | 27     | 28  |  |
|          |     |         |     |     |        |     |  |
| 29       | 30  | 31      |     |     |        |     |  |
|          |     |         |     |     |        |     |  |

|     |     | D      | ecemb | ər  |       |    |
|-----|-----|--------|-------|-----|-------|----|
| Sun | Mon | Tue    | Wed   | Thu | Fri   | Sa |
| 1   | 2   | 3      | 4     | 5   | 6     | 7  |
|     | Un  | it 1 【 | β]    | Uni | t2 【β | )  |
| 8   | 9   | 10     | 11    | 12  | 13    | 14 |
|     | Un  | it 3 【 | β]    | Uni | t4 [[ | 3] |
| 15  | 16  | 17     | 18    | 19  | 20    | 21 |
|     | Uni | t5 [[  | 3]    | Uni | t6 [[ | 3] |
| 22  | 23  | 24     | 25    | 26  | 27    | 28 |
| 29  | 30  | 31     |       |     |       |    |

| July |     |        |     |     |        |     |  |  |
|------|-----|--------|-----|-----|--------|-----|--|--|
| Sun  | Mon | Tue    | Wed | Thu | Fri    | Sat |  |  |
|      | 1   | 2      | 3   | 4   | 5      | 6   |  |  |
|      | Un  | it 7 【 | B]  | Uni | t8 [[  | 3]  |  |  |
| 7    | 8   | 9      | 10  | 11  | 12     | 13  |  |  |
|      | Un  | it 9 🚺 | β]  | Uni | t 10 【 | β]  |  |  |
|      |     |        |     |     |        |     |  |  |
| 14   | 15  | 16     | 17  | 18  | 19     | 20  |  |  |
|      |     |        |     |     |        |     |  |  |
| 21   | 22  | 23     | 24  | 25  | 26     | 27  |  |  |
|      |     |        |     |     | ★      |     |  |  |
| 28   | 29  | 30     | 31  |     |        |     |  |  |
|      |     |        |     |     |        |     |  |  |

| October |        |          |     |     |          |     |  |  |
|---------|--------|----------|-----|-----|----------|-----|--|--|
| Sun     | Mon    | Tue      | Wed | Thu | Fri      | Sat |  |  |
|         |        | 1        | 2   | 3   | 4        | 5   |  |  |
| 6       | 7<br>★ | 8        | 9   | 10  | 11       | 12  |  |  |
| 13      | 14     | 15       | 16  | 17  | 18       | 19  |  |  |
|         | Uni    | t 1 【0   | ]   | Uni | t2 [c    | ۲]  |  |  |
| 20      | 21     | 22       | 23  | 24  | 25       | 26  |  |  |
|         |        |          |     | Uni | it 3 【 ( | x]  |  |  |
| 27      | 28     | 29       | 30  | 31  |          |     |  |  |
|         | Uni    | it 4 【 🤇 | x]  |     |          |     |  |  |
|         |        |          |     |     |          |     |  |  |

| 2020 |     |                         | lanuar | ,          |         |    |  |  |  |
|------|-----|-------------------------|--------|------------|---------|----|--|--|--|
| Sun  | Mon | Mon Tue Wed Thu Fri Sat |        |            |         |    |  |  |  |
|      |     |                         | 1      | 2          | 3       | 4  |  |  |  |
| 5    | 6   | 7                       | 8      | 9          | 10      | 11 |  |  |  |
|      | Un  | it 7 【                  | B]     | Un         | it 8 【  | β] |  |  |  |
| 12   | 13  | 13 14                   | 15     | 16         | 17      | 18 |  |  |  |
|      |     |                         |        | Unit 9 【β】 |         |    |  |  |  |
| 19   | 20  | 21                      | 22     | 23         | 24      | 25 |  |  |  |
|      | Uni | t 10 【                  | β]     |            |         |    |  |  |  |
| 26   | 27  | 28                      | 29     | 30         | 31      |    |  |  |  |
|      |     |                         |        |            | $\star$ |    |  |  |  |
|      |     |                         |        |            |         |    |  |  |  |

| Sun | Mon  | Tue         | Wed    | Thu        | Fri    | Sat |
|-----|------|-------------|--------|------------|--------|-----|
|     |      |             |        |            | 1      | 2   |
|     |      |             |        |            |        |     |
| 3   | 4    | 5           | 6      | 7          | 8      | 9   |
|     |      |             |        | Unit 5 【a】 |        |     |
|     |      |             |        |            |        |     |
| 10  | 11   | 12          | 13     | 14         | 15     | 16  |
|     | Uni  | Unit 6 [a]  |        |            | it 7 【 | α]  |
|     |      |             |        |            |        |     |
| 17  | 18   | 19          | 20     | 21         | 22     | 23  |
|     | Un   | it 8 【      | α]     | Un         | it 9 【 | α]  |
|     |      | <b>★</b>    |        |            |        |     |
| 24  | 25   | 26          | 27     | 28         | 29     | 30  |
|     | Unit | Unit 10 【α】 |        |            |        |     |
|     |      |             |        |            |        |     |
|     |      |             |        |            |        |     |
|     |      | F           | ebruar | v          |        |     |
|     |      |             |        | -          |        |     |

| Sun | Mon         | Tue | Wed   | Thu   | Fri   | Sat   |
|-----|-------------|-----|-------|-------|-------|-------|
|     |             |     |       |       |       | 1     |
| 2   | 3           | 4   | 5     | 6     | 7     | 8     |
|     |             |     | 1,2   | 3,4   | 5,6   | 7,8   |
| 9   | 10          | 11  | 12    | 13    | 14    | 15    |
|     | 9,10        |     | 11,12 | 13,14 | 15,16 | 17,18 |
| 16  | 17<br>19,20 | 18  | 19    | 20    | 21    | 22    |
| 23  | 24          | 25  | 26    | 27    | 28    | 29    |

#### 土曜集中クラス(Saturday Intensive)

| 春クォーター<br>Spring quarter       | 4/27         | 5/11         | 5/18        | 5/25         | 6/1           |
|--------------------------------|--------------|--------------|-------------|--------------|---------------|
| 夏クォーター<br>Summer quarter       | 6/15         | 6/22         | 6/29        | 7/6          | 7/13          |
|                                |              |              |             |              |               |
|                                |              |              |             |              |               |
| Unit                           | 1•2          | 3-4          | 5-6         | 7.8          | 9-10          |
| Unit<br>秋クォーター<br>Fall quarter | 1•2<br>10/19 | 3•4<br>10/26 | 5•6<br>11/9 | 7•8<br>11/16 | 9•10<br>11/23 |

Unit 1-2 3-4 5-6 7-8 9-10

注) 土曜集中クラスは、土曜日1、2限または3、4限に、 連続2時限履修するものです。

\*Saturday Intensive courses are offered during 1st & 2nd periods and 3rd and 4th periods.

春・秋クォーター Spring/Fall quarter